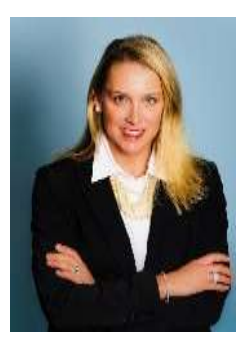

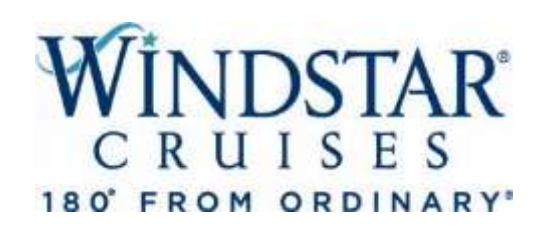

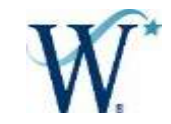

Gina McGinnis Director of Sales, National Accounts

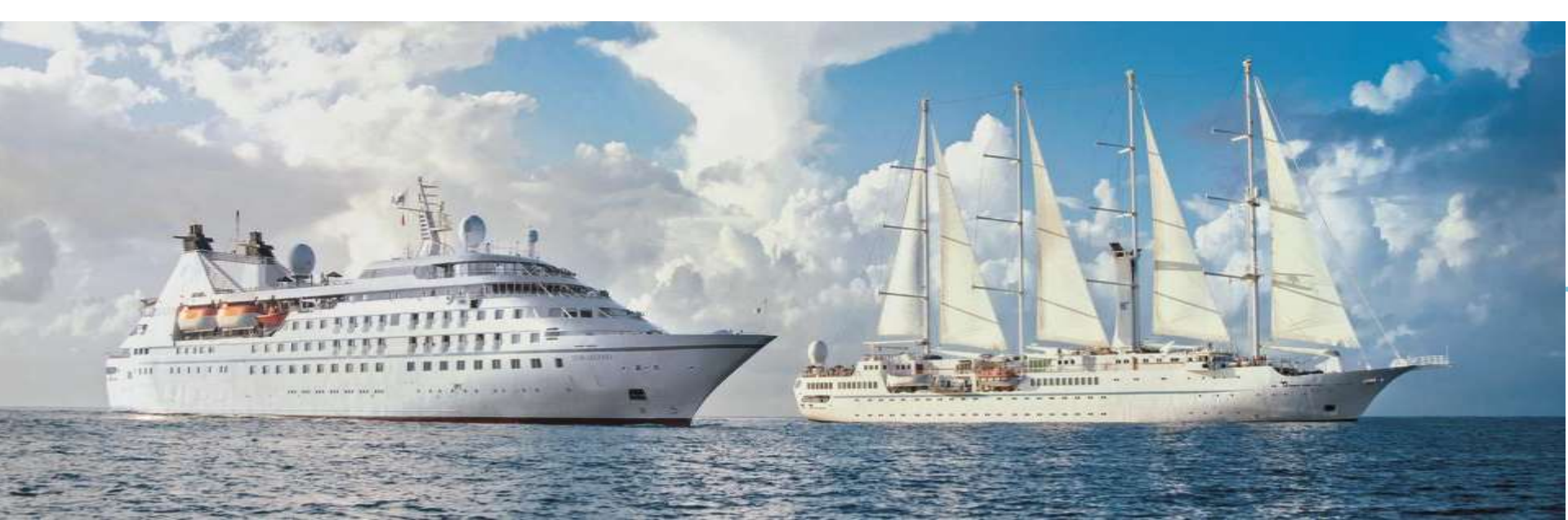

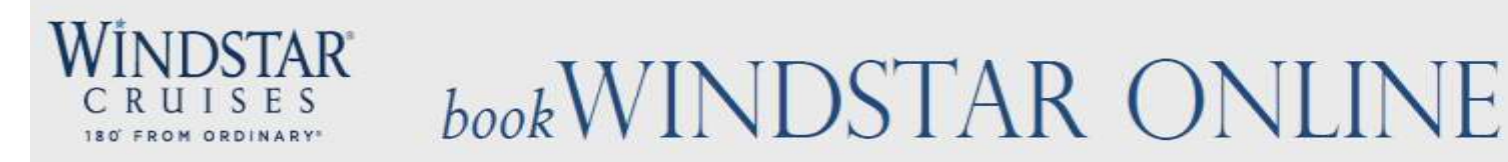

We are thrilled that you have taken the time to learn about Windstar's new online booking system and hope you will find it helpful when booking your clients on a Windstar cruise!

In this PowerPoint, you will learn how to book your clients using the following steps:

- 1. Pull up your agent profile.
- 2. Find past clients and enter information in for new clients.
- 3. See all options of sailings for your clients dates, yachts, destinations, cabins, etc.
- 4. Find all current and combinable promotions.
- 5. View all staterooms available based on a yacht map and pick the exact one available for your client.
- 6. Find pricing available to view hotels, transfer, shore excursions, etc.
- 7. Add land and hotel packages, shore excursions and transfers.
- 8. Create an invoice and send the invoice to your clients.
- 9. Build the best vacation for your client!

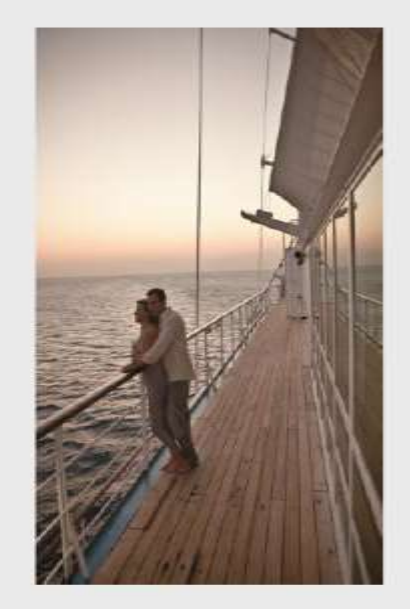

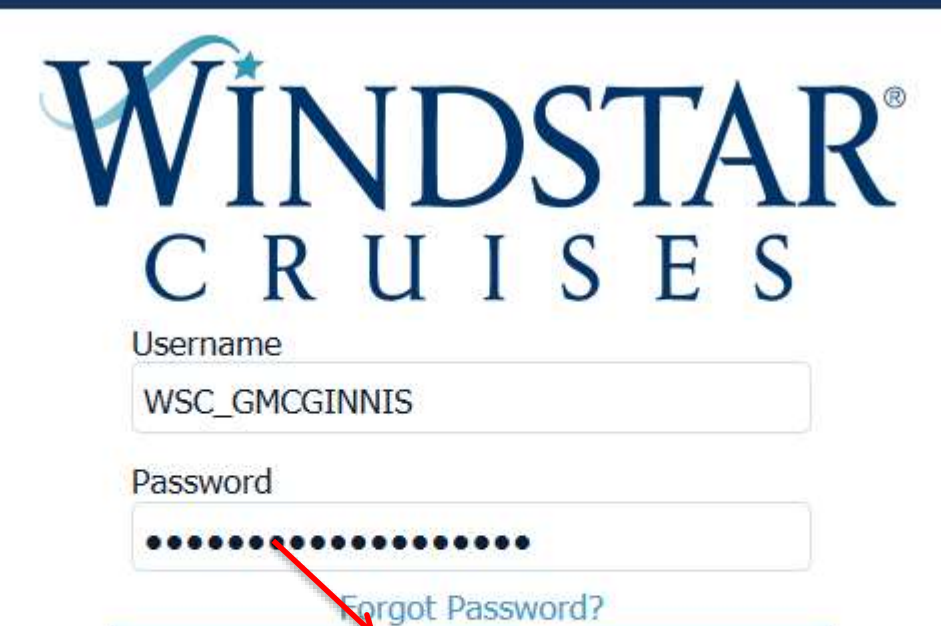

This is the main page for the Online Booking Engine. Once you enter your username and password, click Log In.

Log in

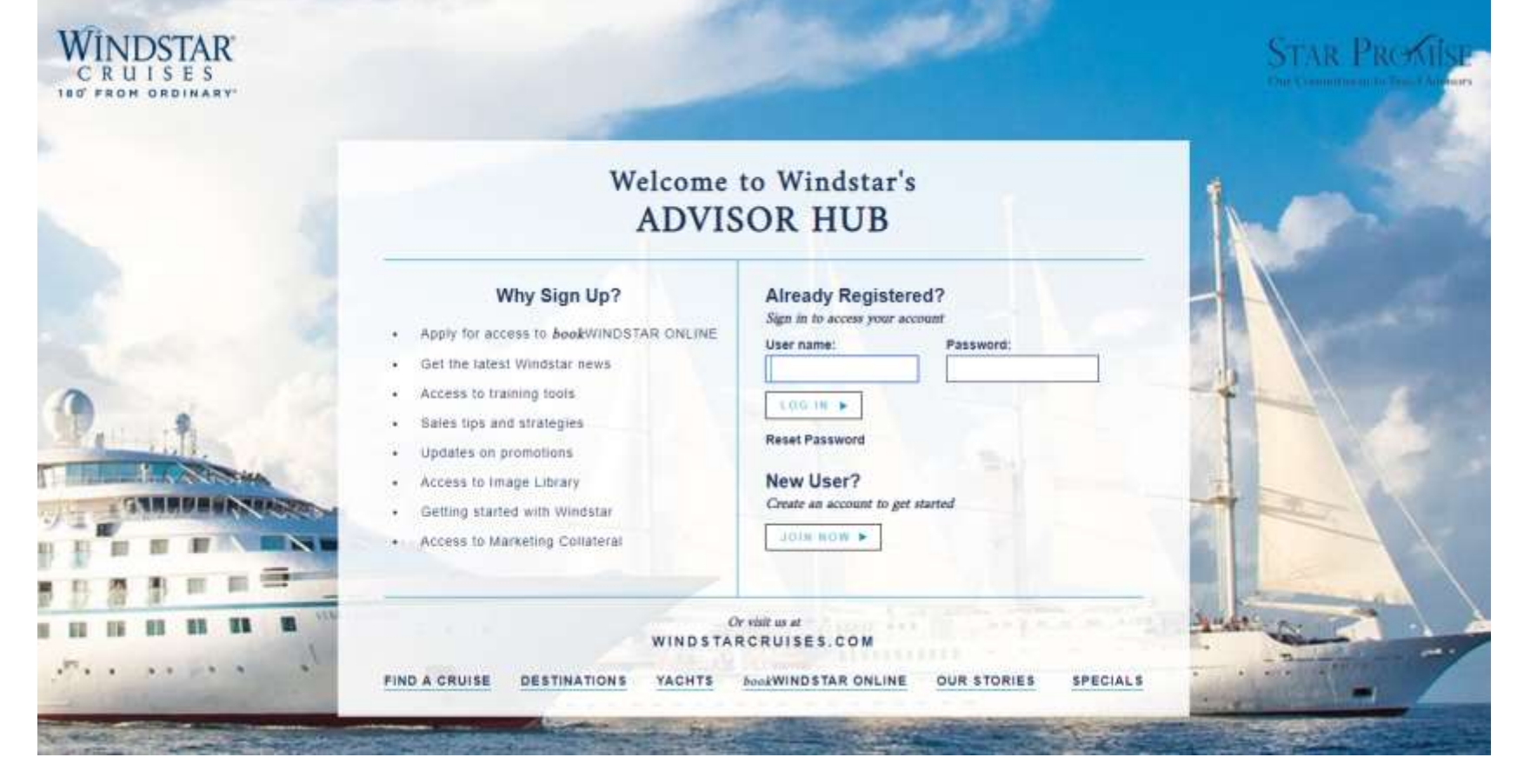

This is the main page for the Advisor Hub. You can find promos, flyers, your Sales Manager, Advisor rates, etc. on this site. You *can't* make bookings on this site. We will talk about the Advisor HUB in more detail toward the end of this presentation.

|                                                                                                    | NDST<br>SUITET New Reservation My Reservations                                   | Groups Clients Ag | encies Pay Reservation Se   | raware Content Tour Credit Uploa  | d Res            | WSC_GMCGINNIS/MAI                           |
|----------------------------------------------------------------------------------------------------|----------------------------------------------------------------------------------|-------------------|-----------------------------|-----------------------------------|------------------|---------------------------------------------|
|                                                                                                    | 48.10b.318a.238/418 SEAWARE@SWPROD                                               | 4                 |                             |                                   |                  | NEW RESERVATION                             |
|                                                                                                    | Report a Problem  Send/Pickup Re                                                 | Agency Guest      | Info (Macalium) Waynga (Cal |                                   |                  | ents ( Optional Ohore Color Sover   Pricing |
|                                                                                                    | Agency Mainten.     Select Air     Copy                                          | E Select Ager     | ncy below-confirm agent     | contact details                   |                  | AGENCY                                      |
|                                                                                                    | - Opened Reservations                                                            | PRIMARY           | AGENCY AND AGE              | NT                                |                  |                                             |
| 441                                                                                                    | -239285092 SHOPPING<br>Agency WINDSTAR CRUISES<br>Agency Phone +1 (206) 292-9606 | AGENCY            |                             |                                   | AGENT            |                                             |
| And the second second s | Sec. Agency WINDSTAR CRUISES<br>Sec. Agency Phone+1 (206) 292-9606               | *Agency ID<br>2   | Name<br>WINDSTAR CRUISES    | Agency Phone<br>+1 (206) 292-9606 | Agent ID Name    | Agent Phone                                 |
| ARE -                                                                                                    | Guest Total 2<br>Dring AMPHORA<br>Language N/A                                   | ARC               | Currency                    | Change Agency and Agent           | Create New Agent |                                             |

In order to make a new reservation, you will need to first click "New Reservation". Once you click this, your Advisor information will auto-populate on this screen in the <u>Agency</u> tab. When you have confirmed that your information is correct, click continue to proceed to the <u>Guest Information</u> tab to build your client's vacation.

| C K U I S E S<br>0' FROM ORDINARY | Report a Problem                                                       |                                                                                      |                                                                 |                                |              |       |        | NEW RES          | ERVATION  |
|-----------------------------------|------------------------------------------------------------------------|--------------------------------------------------------------------------------------|-----------------------------------------------------------------|--------------------------------|--------------|-------|--------|------------------|-----------|
|                                   | At Res ID / Gro     Opened Reservations                                | Agency Guest Info Vacatio                                                            | n   Poyoge   Category   Land Par                                |                                |              |       |        | Pricing Primer S | UEST INFO |
| ÷.                                | -58192369 SHOPPING<br>Agency<br>Country of Orgin                       | <ul> <li>Always search for existing</li> <li>For pricing and availability</li> </ul> | guest to ensure all possible di<br>only, do not add guest name, | scounts.<br>continue to the ne | ext screen.  |       |        |                  |           |
|                                   | Agent Agent Phone                                                      | To change Guest order, click ar                                                      | nd drag the icon in the first coli                              | umin                           |              |       |        |                  |           |
| COMPANY OF BRIDE AND              | Sec. Agency                                                            | Guests                                                                               | Client ID                                                       | Address                        | Household ID | Age   |        | 4                |           |
| Participant in the spinst         | Sec. Agency Phone                                                      | ≡ Guest #1                                                                           | (not set)                                                       |                                | 0            | ADULT | Create | Search           | Delete    |
|                                   | Dining Language                                                        | ≡ Guest #2                                                                           | (not set)                                                       |                                | 0            | ADULT | Create | Search           | Delete    |
|                                   | Expires In                                                             | Back                                                                                 |                                                                 |                                |              |       |        | Add Guest        | Continue  |
|                                   | #-58192157 SHOPPING<br>No sail selected, 2 guests<br>Expires In 19 min |                                                                                      |                                                                 |                                |              |       |        |                  |           |

You will now be on the tab called <u>**Guest Information**</u>. If you want to check general pricing and availability, select "Continue". If you are booking a client, search for your client by clicking the "Search" button. Alumni discount will automatically apply to the booking if your clients are past Windstar guests. If you know that your client has never sailed with Windstar before, create a new client profile in our database by choosing "create" and entering all pertinent information. Click Continue.

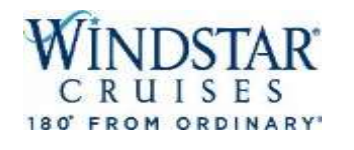

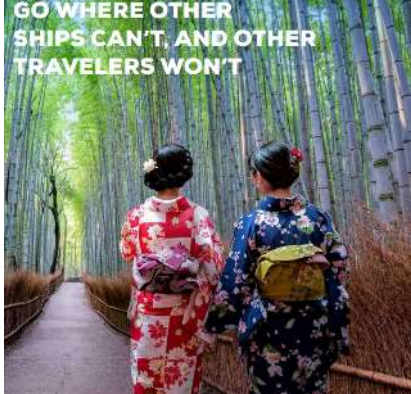

| RUISES                     | Reservation    | iny neser  |              |               | rayment history | My Agency   | Groups                  |          |                                 |                    |              |
|----------------------------|----------------|------------|--------------|---------------|-----------------|-------------|-------------------------|----------|---------------------------------|--------------------|--------------|
| port a Problem             |                |            |              |               |                 |             |                         |          |                                 | NEW RES            | RVATION      |
| Alt Res ID / Gro           | > Agency Profi | ile        | Agona, Guast | Info Vacation | /ovage Category | Land Packar | es   Transfers   Specia | Requests | ional Shore Excursions <b>n</b> | ricina Payment Sch | edule        |
| Opened Rese                | rvations       |            | Agency Guesc | INO VACACIÓN  |                 |             |                         |          |                                 | SEAR               | CH CLIEN     |
| -56285242                  | SHOPPIN        | G          | SEARCH       | CLIENT BY     | CLIENT ID       |             |                         | OR BY:   |                                 |                    |              |
| Agency<br>Agency Phone +   | -1 (333) 333-  | 4555       | Client ID    |               |                 |             |                         | Phone    |                                 |                    |              |
| Country of Origin<br>Agent | TEST A         | US<br>GENT |              |               |                 |             |                         |          |                                 |                    |              |
| Sec. Agency WI             | INDSTAR CRU    | ISES       | CE AD CU     |               |                 |             |                         |          |                                 |                    |              |
| Sec. Agency Phone +        | 1 (206) 292-   | 9606       | SEARCH       | BY THE FUI    |                 | RITERIA     |                         |          |                                 |                    |              |
| Dining                     | AMPH           | IORA       | Last Name/Su | rname         |                 |             | First Name              |          | D.O.B                           |                    |              |
| Language                   |                | N/A        |              |               |                 |             |                         |          | mm/dd/yyyy 🌐                    |                    |              |
| Expires In                 | 29             | 9 mii      |              |               |                 |             |                         |          |                                 |                    |              |
| ose all opened             |                |            | Back         |               | 2               |             |                         |          | Clear All                       | Create New         | Search Clier |
| ssion expires in: 28:      | 23 min.        |            |              |               |                 |             |                         |          |                                 |                    |              |

You will search for your guests by client ID, client phone #, or by entering client's last name, first name and D.O.B. Click "Search Client." If the client does not exist in the system you will see a yellow bar appear at the top of the screen that states "No clients found." If this is the case, please click the "Create New" button located in the lower right corner of the screen.

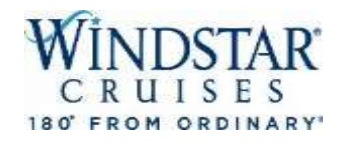

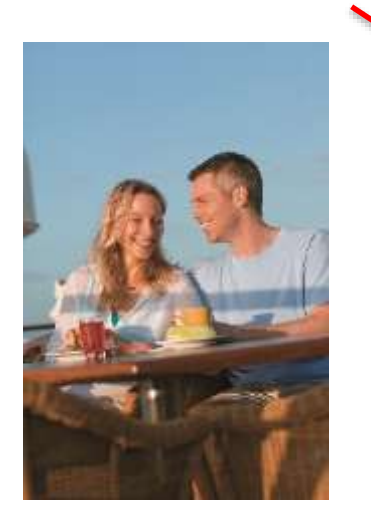

### **CLIENT SEARCH RESULTS**

| Qu | uick Search |     |       | Clear           |              |                                    |       |             |           |           |      |
|----|-------------|-----|-------|-----------------|--------------|------------------------------------|-------|-------------|-----------|-----------|------|
|    | Client ID   | ́А. | Туре  | First Name      | Mi Last Name | <sup>•</sup> Birthday <sup>•</sup> | A Pho | one Address | Household | Coupons   | Sel  |
| ~  | 1668408     | ~   | NEW G | . GINA AND JEFF | MCGINNIS     |                                    |       |             | 1165849 🔃 |           | Edit |
|    | 1688117     | J   | NEW G | . GINA          | MCGINNIS     |                                    |       |             | 1177899   |           | Edit |
|    |             |     |       |                 |              |                                    |       |             |           |           |      |
|    |             |     |       |                 |              |                                    |       |             | Add to Re | servation |      |

This is what it will look like if your client already exists in our system. Check the box next to the client's name and select "Add to Reservation" which will appear on the lower right hand screen.

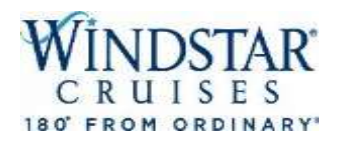

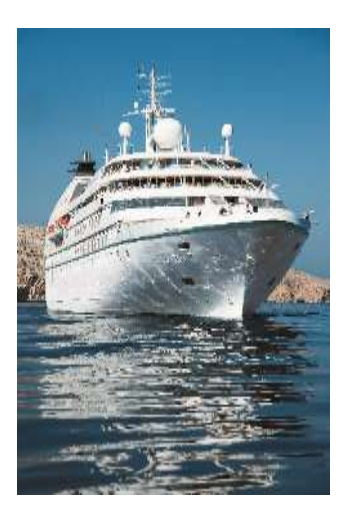

### Create/Modify guest.

### PROFILE

| Client ID<br>(none) | Classification    | ▼                       |                                    |                     |
|---------------------|-------------------|-------------------------|------------------------------------|---------------------|
| *Title              | *First/Given Name | Middle Name             | *Last Name/Sur                     | name                |
| *Gender<br>Select ▼ | Birthdate *C      | itizenship Lan <u>c</u> | uage<br>V                          |                     |
| Passport Number     | Passport Issu     | ue Place Pass           | port Expiration Date<br>/dd/yyyy 🌐 | Passport Issue Date |

To create a new guest, simply press create. You will be directed to another page to input all of the required immigration information – passport names, DOB, passport number, expiration and issue date, emergency contact, phone number, as well as the passenger's addresses. Press continue, and this information will auto populate onto the reservation.

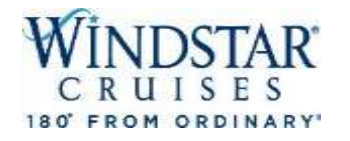

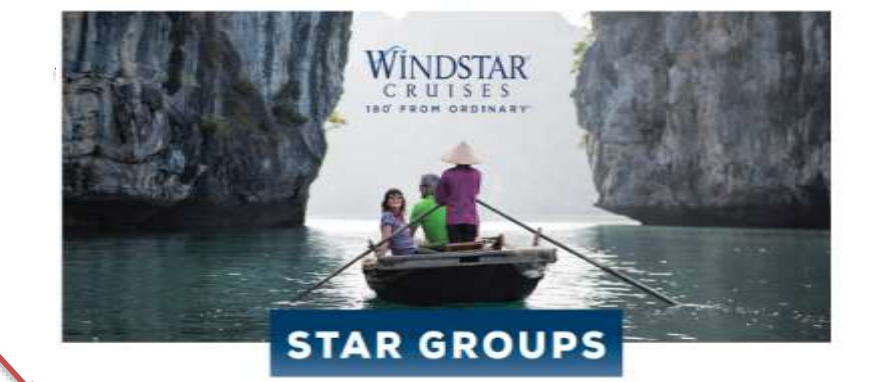

|                                                                         | 12                  |                         |                           |              | GROUP |
|-------------------------------------------------------------------------|---------------------|-------------------------|---------------------------|--------------|-------|
| port a Problem                                                          | SPECIFY GROUPS SEAR | CH PARAMETERS           |                           |              |       |
| Opened Reservations<br>-239256390 SHOPPING                              | Group Name          |                         | Group ID                  | Group Status | *     |
| Expires In Z min                                                        | Agent ID            | Agency ID               | Office Code               | -            |       |
| e-239257859 SHOPPING<br>to sai selected, 2 guests<br>propres In 3 min   | Ship                | Sail From<br>mm/dd/yyyy | Sail To<br>mm/dd/yyyy 110 |              |       |
| 239285092 SHOPPING     said selected, 2 guests     xpires In     28 min | Gear All            | Search                  |                           |              |       |

To search for a Group Booking, from the top menu bar, select "Groups". Search for a group by any of the following: Group Name, Travel Advisor name or ID, sailing date & ship.

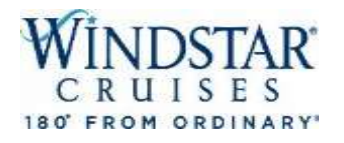

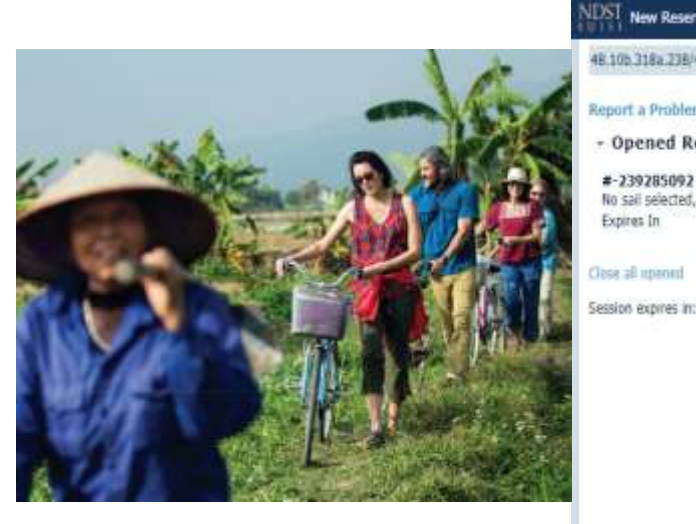

| ST New Reservation My Reservations         | Groups Clients Agencies | Pay Reservation Seaware                 | Content Tour Credit | Upload Res           |      |              | WSC_GMCGINNIS | s/MAIN |
|--------------------------------------------|-------------------------|-----------------------------------------|---------------------|----------------------|------|--------------|---------------|--------|
| 105.318a.238/418 SEAWARE@SWPROD            |                         |                                         |                     |                      |      |              | GRO           | UPS    |
| port a Problem                             | SPECIFY GROU            | PS SEARCH PARA                          | METERS              |                      |      |              |               |        |
| Opened Reservations<br>-239285092 SHOPPING | Group Name              |                                         |                     | Group ID<br>604      | 6    | Group Status |               |        |
| xpires In 23 min                           | Agent ID                | Agency II                               | ò                   | Office Code          |      |              |               |        |
| se all upened                              | 1                       | 1 1 1 1 1 1 1 1 1 1 1 1 1 1 1 1 1 1 1 1 |                     |                      |      | *            |               |        |
| sion expines in: 29:46 min.                | Ship                    | Sal From<br>mm//dd/y                    | riyy III            | Sail To<br>mm/dd/yyy | y 🖽  |              |               |        |
|                                            | Clear AR                | Sear                                    | rch                 |                      |      |              |               |        |
|                                            | GROUPS SEARC            | H RESULTS                               |                     |                      |      |              |               |        |
|                                            | Grouping: No grouping   | Quick Search                            |                     | Clear                |      |              |               |        |
|                                            | Group ID Gr             | oup Group Da                            | te Status           | Guesta               | Ship | " Sal from   | " Sali to     | -      |
|                                            | 604 QU                  | EENSBERRY VL., 12/28/201                | 16 CL               | 0                    | STAR | 06/17/2017   | 06/24/2017    |        |

From here, you can select the hyperlinked group number and group details will open. You will then follow the normal booking flow to add more guests, transfers, shore ex, hotels, etc.

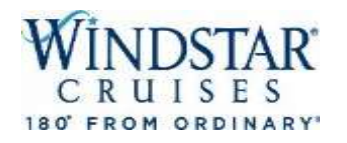

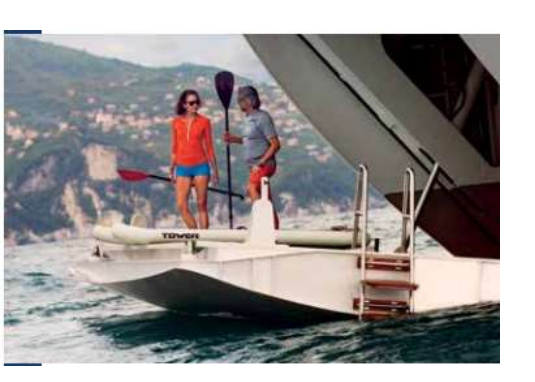

 Agency
 Guest Info
 Vacation
 Voyage
 Category
 Air Options
 Land Packages
 Transfers
 Travel Protection
 Special Requests
 Optional Shore Excursions
 Pricing

 Payment
 Schedule

 <td

NUMBER OF GUESTS

### VACATION

i Define Search parameters.

### SPECIFY NEW RESERVATION PARAMETERS

| From        | То          | Vacation Length | Adults Child Infa     | Guest Type                   |   |
|-------------|-------------|-----------------|-----------------------|------------------------------|---|
| 09/01/2019  | 10/15/2019  | 5-8 Days 🔻      | 2                     | REGULAR                      | • |
| Destination | Embark Port | Ship            | ADDITIONAL PARAMETERS |                              |   |
|             | Select port | SPIRIT          | Referral              | *State/Province of Residency |   |
|             |             |                 |                       | UNKNOWN                      | • |
|             |             |                 | Itinerary             |                              |   |
|             |             |                 | Choose Itinerary      |                              |   |
|             |             |                 | Price Program         |                              |   |
|             |             |                 | Include Insurance     |                              |   |
| Back        |             |                 | Clear All             | Start Search                 |   |

Moving onto the Vacation tab, you will start building your client's cruise filtering out the parameters listed. Click "Start Search" to move to the next page to see what cruises fit the range entered. Please note that the system will only search within the next 60 days, you will not be able to view more than that.

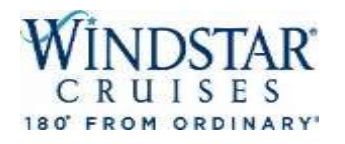

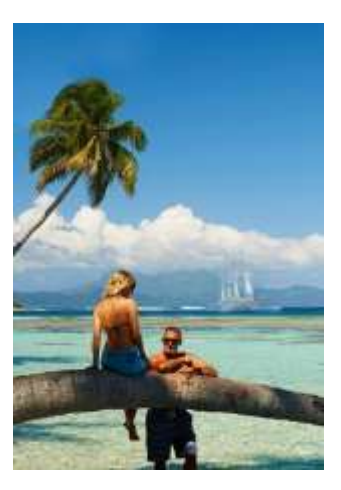

Agency | Guest Info | Vacation | Voyage | Category | Air Options | Land Packages | Transfers | Travel Protection | Special Requests | Optional Shore Excursions | Pricing | Payment Schedule |

### VOYAGE

The cruise packages below are the closest match to your search criteria. Please select one of the following voyages.

| Grouping: Desti | nation 🔻 🔘     | Show R | es Tota | l Estimate | Show Estimate for Guest 1                          |             |     |        |   |
|-----------------|----------------|--------|---------|------------|----------------------------------------------------|-------------|-----|--------|---|
| Ship            | Vacation Start | Start  | Sail    | Itinera    | Comments                                           | STARTING AT | Lan |        |   |
| • TAHITI (8 re  | ecords)        |        |         |            |                                                    |             |     |        |   |
| Vind Spirit 🚺   | 09/11/2019     | Wed    | 7       | view 🔳     | Dreams of Tahiti Package with Air 7D+Air/Hotel PPT | \$2,399.00  | 1   | Select |   |
| Vind Spirit 🚺   | 09/12/2019     | Thu    | 7       | view 🚺     | Dreams of Tahiti 7D PPT-PPT                        | \$2,399.00  | N/A | Select |   |
| Vind Spirit 🔳   | 09/18/2019     | Wed    | 7       | view 🚺     | Dreams of Tahiti Package with Air 7D+Air/Hotel PPT | \$2,399.00  | 1   | Select |   |
| Vind Spirit 1   | 09/19/2019     | Thu    | 7       | view 1     | Dreams of Tahiti 7D PPT-PPT                        | \$2,399.00  | N/A | Select | 1 |
| Vind Spirit 🔳   | 09/25/2019     | Wed    | 7       | vier       | Dreams of Tahiti Package with Air 7D+Air/Hotel PPT | \$2,399.00  | 1   | Select |   |
| Vind Spirit 1   | 09/26/2019     | Thu    | 7       | view 🚺     | Dreams of Tahiti 7D PPT-PPT                        | \$2,399.00  | N/A | Select | • |
| Vind Spirit 🔳   | 10/02/2019     | Wed    | 7       | view 1     | Dreams of Tahiti Package with Air 7D+Air/Hotel PPT | \$2,399.00  | 1   | Select |   |
| Wind Spirit 🔳   | 10/03/2019     | Thu    | 7       | view 🔳     | Dreams of Tahiti 7D PPT-PPT                        | \$2,399.00  | N/A | Select |   |

On the **Voyage** tab now, the voyages closest to your search criteria will be listed. Here you will see options for destinations, yachts, sailing dates, day of the week for embarkation, # of sailing days, itinerary, name of the sailing and base pricing. You can learn more about a specific voyage by clicking "View" in the middle of the page. You may need to adjust the column width to see full information.

If the voyage you are looking for does not populate, go back to the <u>Vacation</u> tab above and narrow your search parameters. 13

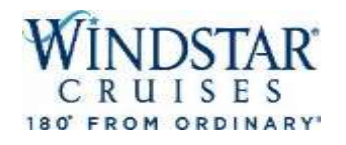

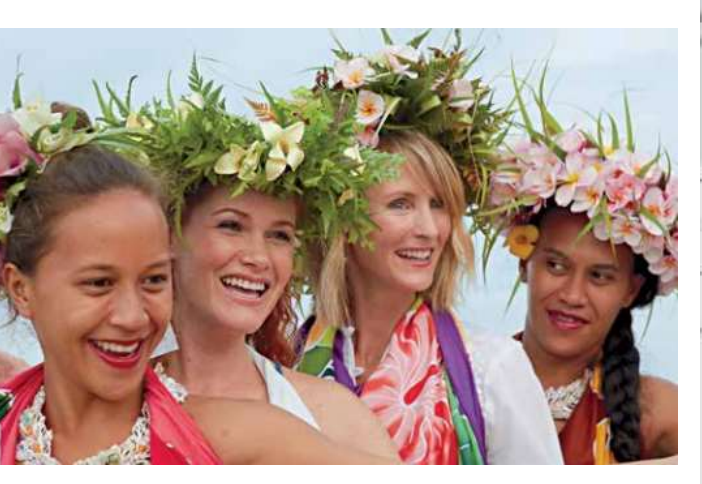

|       |            |          | Ship Na   | ame: Wind Spirit    |                  |
|-------|------------|----------|-----------|---------------------|------------------|
| Day   | Date       | Time     | Activity  | Port of Call        | Country          |
| hu    | 09/26/2019 | 01:00 PM | EMBARK    | PAPEETE, TAHITI     | FRENCH POLYNESIA |
| hụ    | 09/26/2019 | 06:00 PM | DEPARTURE | PAPEETE, TAHITI     | FRENCH POLYNESIA |
| rī    | 09/27/2019 | 06:00 AM | ARRIVAL   | MOOREA              | FRENCH POLYNESI/ |
| θri . | 09/27/2019 | 05:00 PM | DEPARTURE | MOOREA              | FRENCH POLYNESIA |
| at    | 09/28/2019 | 08:00 AM | ARRIVAL   | RALATEA             | FRENCH POLYNESIA |
| un    | 09/29/2019 | 06:00 AM | DEPARTURE | RAIATEA             | FRENCH POLYNESI/ |
| un    | 09/29/2019 | 08:00 AM | ARRIVAL   | MOTU MAHAEA, TAHA'A | FRENCH POLYNESI/ |
| un    | 09/29/2019 | 05:00 PM | DEPARTURE | MOTU MAHAEA, TAHA'A | FRENCH POLYNESIA |
| lan.  | 09/30/2019 | 09:00 AM | ARRIVAL   | BORA BORA           | FRENCH POLYNESIA |
| ue    | 10/01/2019 | 09:00 PM | DEPARTURE | BORA BORA           | FRENCH POLYNESIA |
| Ved   | 10/02/2019 | 07:00 AM | ARRIVAL   | HUAHINE             | FRENCH POLYNESD  |
| Ved   | 10/02/2019 | 05:00 PM | DEPARTURE | HUAHINE             | FRENCH POLYNESD  |
| hu    | 10/03/2019 | 09:00 AM | ARRIVAL.  | PAPEETE, TAHITI     | FRENCH POLYNESD  |
| hu    | 10/03/2019 | 10:00 AM | DISEMBARK | PAPEETE, TAHITI     | FRENCH POLYNESU  |

This screen will pop up when you click on the "Itinerary" link.

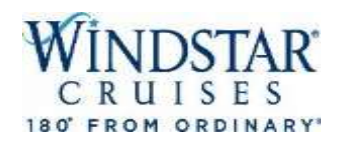

# SELECT CABIN CATEGORY

| Destination<br>TAHITI | Vacation Start<br>09/25/2019 | Ship<br>Wind Spirit | t    | Vaca<br>10/ | ation End<br>03/2019 |             |               |            |        |
|-----------------------|------------------------------|---------------------|------|-------------|----------------------|-------------|---------------|------------|--------|
|                       |                              |                     |      |             |                      |             |               |            |        |
| Grouping: No g        | rouping 🔹 Quick S            | Search              |      |             | Clear                |             |               |            |        |
| Cat Upg               | Upg Description              | м                   | . St | Ca          | Current Promo        | Res. Total  | GINA MCGINNIS | Guest #2   |        |
| AX 🗉                  | Category AX Del              | uxe 2               | ОК   | 7+          | SALE TIER2           | \$10,012.00 | \$5,006.00    | \$5,006.00 | Select |
| BX 🗉                  | Category BX Del              | uxe 3               | ОК   | 1           | SALE TIER2           | \$9,212.00  | \$4,606.00    | \$4,606.00 | Select |
| Bi                    | Category B                   | 3                   | ОК   | 7           | SALE TIER2           | \$8,812.00  | \$4,406.00    | \$4,406.00 | Select |

When you "Select" the sailing you want, you will come to the <u>Category</u> tab where you can choose the category of stateroom currently available along with the pricing. Click the "Current Promo" tab to find out what promos are available on this sailing and what is and is not combinable.

# CRUISES

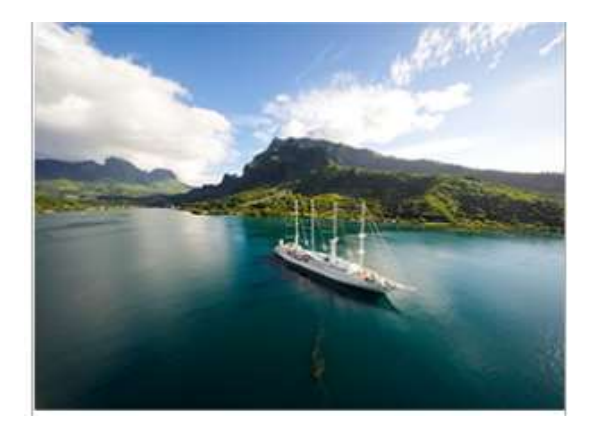

### **CURRENT INVOICE & PROMOS**

| Code        | Price                |               | Code      |
|-------------|----------------------|---------------|-----------|
| CRUISE FARE | \$4,578.00           |               | CRUISE FA |
| NDA         | \$620.00             |               | NDA       |
| TAXES       | \$214.00             |               | TAXES     |
| AIR FARE    | \$2,720.00           |               | AIR FARE  |
| HOTEL FARE  | \$1,080.00           |               | HOTEL FAR |
| Total       | \$9,212.00           |               | Total     |
| Code        | Name                 | Guest         | Code      |
| SALE TIER2  | ONE WEEK SALE Tier 2 | GINA MCGINNIS | SALE TIER |
| SALE TIER2  | ONE WEEK SALE Tier 2 | Guest #2      | SALE TIER |

### FARE CALCULATOR

| Code        | Price                |               |
|-------------|----------------------|---------------|
| CRUISE FARE | \$4,578.00           |               |
| NDA         | \$620.00             |               |
| TAXES       | \$214.00             |               |
| AIR FARE    | \$2,720.00           |               |
| HOTEL FARE  | \$1,080.00           |               |
| Total       | \$9,212.00           |               |
| Code        | Name                 | Guest         |
| SALE TIER2  | ONE WEEK SALE Tier 2 | GINA MCGINNIS |
| SALE TIER2  | ONE WEEK SALE TIER 2 | Guest #2      |
|             |                      |               |

### PRICE PROGRAMS

| Promo Code      | Name                      | Description              | GINA MCGINNIS | Guest #2 |
|-----------------|---------------------------|--------------------------|---------------|----------|
| SALE TIER2      | ONE WEEK SALE Tier 2      |                          | *             | •        |
| ALL-IN PACKAGE  | WSC All-In Pkg (Bev,Lnd   | WSC All-In Package (Bev  |               |          |
| BEV PACKAGE     | Beverage Package (com     | Captain's Exclusive Beve |               |          |
| BEV TOPMAST WIN | Topmast Wine Package (    | Topmast Discoveries Be   |               |          |
| LAUNDRY         | Unlimited laundry service | \$8pp per day - pressing |               |          |
| WIFI            | Unlimited wi-fi (commissi | \$35 per cabin per day   |               |          |
| WIFI 200MB      | WIFI package for 200MB    | 200MB WiFi Package - \$  |               |          |
| WIFI 500MB      | WIFI package for 500MB    | 500MB WIFI Package - \$  |               |          |

### Back

Refresh prices Apply Pro

Apply Promotions

It will then bring you to this page which will show you the total amount

of the sailing with the promos included. You can also add the All-In Pkg, Laundry and WIFI at this time. If you like it, click "Apply Promotions."

# WINDSTAR CRUISES

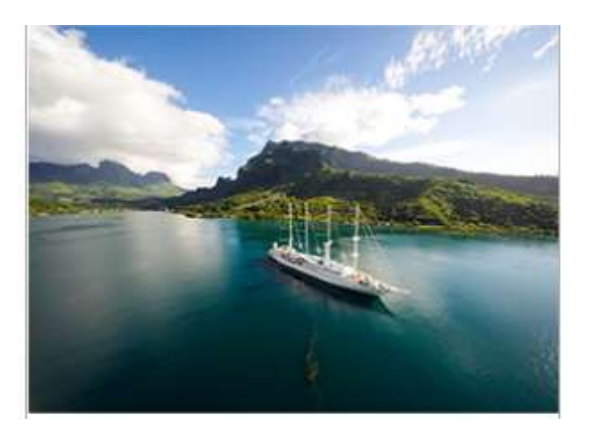

Agency Guest Info Vacation Voyage Category Statemoorn Air Options Land Packages Transfers Travel Protection Special Requests Optional Shore Excursions Pricing Payment Schedule STATEROOM · Select a cabin from the deck plan or the list. Cabing listed in ranked order of desired location. · Confirm cabin attributes with caller, for more detailed options circle filter NOTE: To book multiple Reservations, select the staterooms you wish to hold. The Dashboard will display a negative ID number for each stateroom selected. For multiple statecooms in different categories, click on "Filter", the current category will be highlighted - hold the CTRL key and click on the additional categories and select the desired staterooms. Back Select FILTER PLESEND PUNDOCE SELECT STATEROOM DECK PLAN Deck. Grouping: No grouping . Quick Search Show All Categories Dack 4 Deck # Deck Name Capacity Star Breeze-After Feb 2020 Deck 4 Star Legend-After June 2020 Deck 4 Star Pride-After October 2020 \*\* \*\* ..... 

The next tab will allow you to select a cabin for your guests. On the left, you will see a list of cabins currently available. The system Automatically places these cabins in rated order from most desirable to least desirable base on the availability. On the right, you will be able to view a mini deck plan to see where the cabin is located. Click select once they have decided on a cabin.

### AIR OPTIONS

# WINDSTAR CRUISES

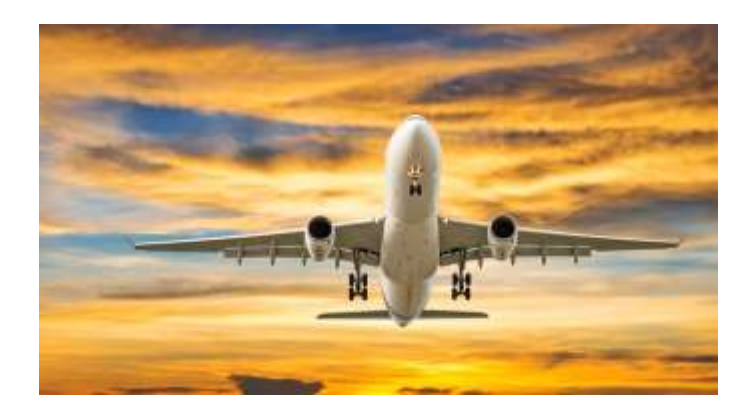

# You will now come to the "Air Options" Page.

Click "Add Air" to come to the lower screen to see what options are available and pricing. From here, you will use the filter to find the best air for your clients.

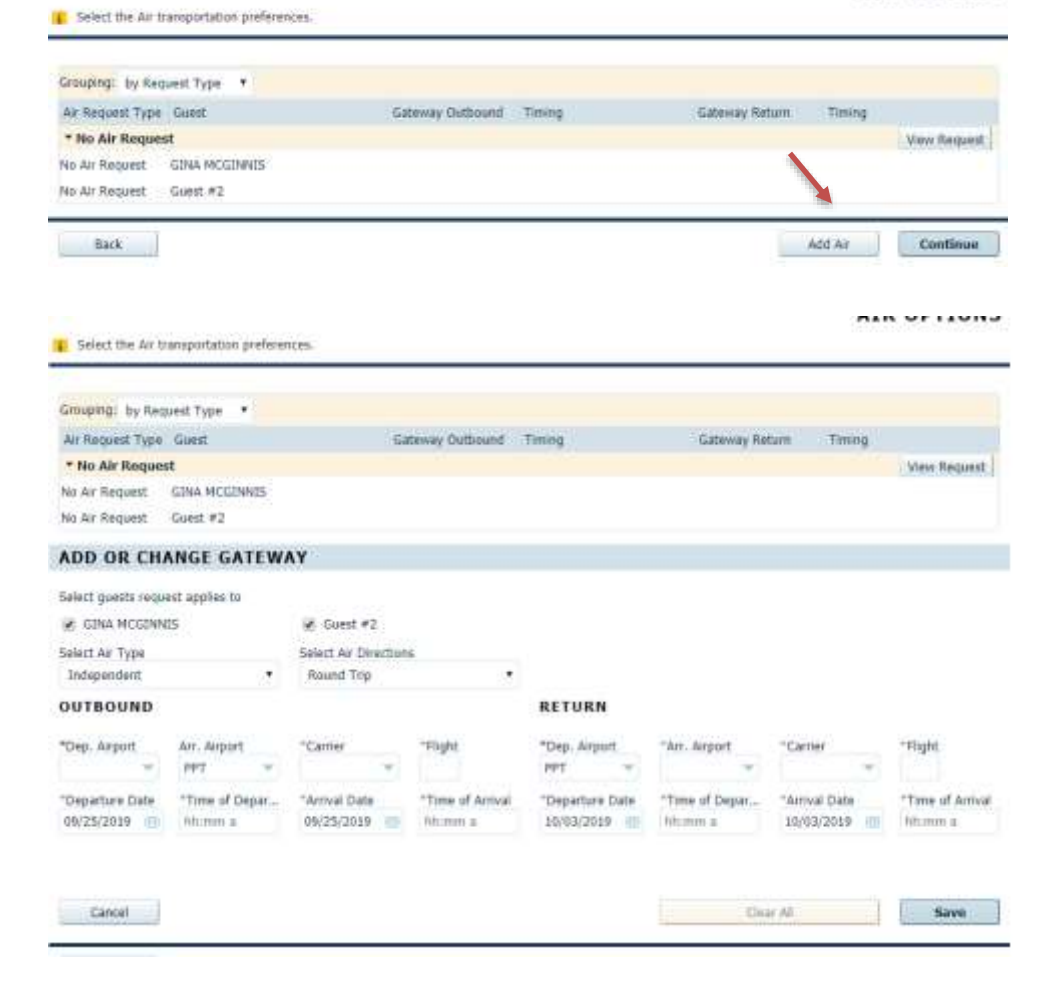

### LAND PACKAGES

\$190.00

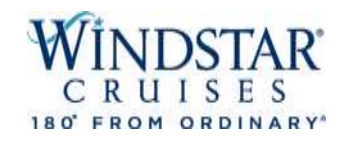

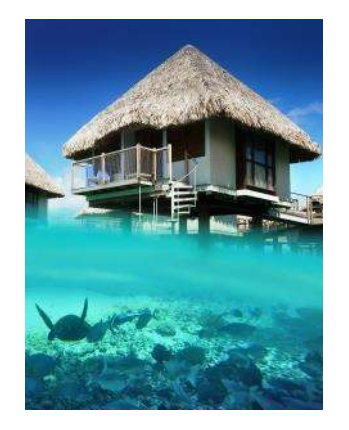

From this page, you can click "Add Land Packages" to see what hotels are available for pre/post cruise. Pricing is per person.

It will then bring you to a page where you can select the hotel you would like. Remember, anything in blue, you can click for more details. When you have picked the hotel, click "Apply" to add to the booking.

| Back                                                                                                    |                                                                            | Continue      |
|----------------------------------------------------------------------------------------------------|----------------------------------------------------------------------------|---------------|
| SELECTED LAND PACKAGES                                                                                                    |                                                                            |               |
| Grouping: No grouping 🔹                                                                                                    |                                                                            |               |
| Guest Packa Description                                                                                                    | Hotel Start Location                                                       |               |
|                                                                                                    | Add Land Packages                                                          |               |
| Back                                                                                                    |                                                                            | Continue      |
|                                                                                                    |                                                                            |               |
| Select desired Land Package(5)                                                                                                    |                                                                            | LAND PACKAGES |
| Select desired Land Package(5)<br>Back                                                                                                    |                                                                            | LAND PACKAGES |
| Back SELECTED LAND PACKAGES                                                                                                    |                                                                            | LAND PACKAGES |
| Select desired Land Package(5) Back SELECTED LAND PACKAGES Grouping: No grouping •                                                                                      |                                                                            | LAND PACKAGES |
| Back Select desired Land Package(s) Back SELECTED LAND PACKAGES Grouping: No grouping Grouping: No grouping Guest Packa Description                                     | Hotel Start Coration                                                       | LAND PACKAGES |
| Back Back SELECTED LAND PACKAGES Grouping: No grouping Guest Packa Description SEARCH LAND PACKAGES                                                                     | Hotel Start Location                                                       | LAND PACKAGES |
| Select desired Land Package(s)  Back  SELECTED LAND PACKAGES  Grouping: No grouping  Guest Packa Description  SEARCH LAND PACKAGES  Grouping: No grouping  Quick Search | Hotel Start Location<br>Gear Duration: Any Duration • Type: ALL Land Packa | Apply         |

PPT P8... 1 Papeete Post Day Room Tahiti Pearl Beach Resort Day Room PEARL BEACH 10/03/2019. PAPEETE S190.00

TRANSFERS

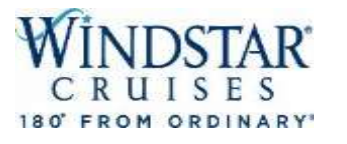

- Opened Reservations -241909102WAITLIST Vacation starts in 133 days Agency WINDSTAR CRUISES Agency Phone +1 (206) 292-9606 Sec. Agency WINDSTAR CRUISES Sec. Agency Phone+1 (206) 292-9606 Vacation Start 09/25/2019 Vacation End 10/03/2019 Sall Start 09/26/2019 10/03/2019 Sail End Sall Length Destination TAHITI Wind Spirit 1 Ship Pricing Category HX 1 Stateroom WIL LU Guest Total AMPHORA Dining Language N/A Curr. Promos SALE TIER2 \$9,502.00 INVOICE Expires In 29 min

Select desired Transfer(s). Confirm travel dates and times

| Grouping: No grou                                                                                                    | uping *                                                                                                    |                                                                                                    |                          |                                                                                           |                                                                                                    |            |                                                                                  |                                                                               |
|----------------------------------------------------------------------------------------------------|----------------------------------------------------------------------------------------------------|----------------------------------------------------------------------------------------------------|--------------------------|-------------------------------------------------------------------------------------------|----------------------------------------------------------------------------------------------------|------------|----------------------------------------------------------------------------------|-------------------------------------------------------------------------------|
| 🖌 Guest                                                                                                    | Package.                                                                                                    | Description                                                                                                    | •                        |                                                                                           |                                                                                                    | Start      | Location                                                                         |                                                                               |
|                                                                                                    |                                                                                                    |                                                                                                    | Add Transf               |                                                                                           |                                                                                                    |            |                                                                                  |                                                                               |
|                                                                                                    |                                                                                                    | _                                                                                                    | ADD TRANSF               | K                                                                                         |                                                                                                    |            |                                                                                  |                                                                               |
| Back                                                                                                    |                                                                                                    |                                                                                                    |                          |                                                                                           |                                                                                                    |            |                                                                                  | Contin                                                                        |
| Grouping: No group                                                                                                    | sing 💌                                                                                                    |                                                                                                    |                          |                                                                                           |                                                                                                    |            |                                                                                  |                                                                               |
| 🖌 Guest                                                                                                    | Package                                                                                                    | Description                                                                                                    |                          |                                                                                           | 3                                                                                                    | Stalt      | Location                                                                         |                                                                               |
|                                                                                                    |                                                                                                    |                                                                                                    |                          |                                                                                           |                                                                                                    |            |                                                                                  |                                                                               |
| SEARCH TRA                                                                                                    | NSFERS                                                                                                    | ( Search                                                                                                    | Clear                    |                                                                                           |                                                                                                    |            |                                                                                  |                                                                               |
| SEARCH TRAI                                                                                                    | NSFERS<br>sing • Quick                                                                                                    | ( Search                                                                                                    | Clear                    | Start                                                                                     | Location                                                                                                    | Select All | GINA MCGIN                                                                       | Guest #2                                                                      |
| SEARCH TRAI                                                                                                    | NSFERS<br>sing • Quick<br>ion<br>Yansfer: Tahiti H                                                                                          | (Search<br>lotel to Airport                                                                                                    | Cear                     | Start<br>10/03/2019                                                                       | Location<br>Fa'a'a Internati                                                                                               | Select All | GINA MCGIN<br>\$145.00                                                           | Guest #2<br>\$145.00                                                          |
| STOUDING: No group<br>Packag., Descript<br>PPT_HTL., Private Ti<br>PPT_HTL., Regular 1                                                      | NSFERS<br>sing Y Quick<br>son<br>ransfer: Tahiti H<br>Transfer: Tahiti H                                                                    | <b>Search</b><br>lotel to Airport<br>Hotel to Airport                                                                          | Clear                    | Start<br>10/03/2019<br>10/03/2019                                                         | Location<br>Fa'a'a Internati<br>Fa'a'a Internati                                                                           | Select All | GINA MCGIN                                                                       | Guest #2<br>\$145.00<br>\$35.00                                               |
| STOUDING: No group<br>Packag Descript<br>PPT_HTL Private T<br>PPT_HTL Regular 1<br>PPT_PIE Regular 1                                        | NSFERS<br>sing Y Quick<br>ion<br>ransfer: Tahiti H<br>Transfer: Tahiti I<br>Transfer: Tahiti I                                              | Search<br>totel to Airport<br>Hotel to Airport<br>Pier to Day Room, Day                                                        | Cear<br>Room to Airport  | Start<br>10/03/2019<br>10/03/2019<br>10/03/2019                                           | Location<br>Falaia Internati<br>Falaia Internati<br>Falaia Internati                                                       | Select All | GINA MCGIN<br>                                                                   | Guest #2<br>\$145.00<br>\$35.00<br>\$564.00                                   |
| EARCH TRAI                                                                                                    | NSFERS<br>ing • Quick<br>ion<br>ransfer: Tahiti H<br>Transfer: Tahiti I<br>Transfer: Tahiti I<br>ransfer: Tahiti P                          | (Search<br>Iotel to Airport<br>Hotel to Airport<br>Pier to Day Room, Day<br>Pier to Hotel                                      | Clear<br>Room to Airport | Start<br>10/03/2019<br>10/03/2019<br>10/03/2019<br>10/03/2019                             | Location<br>Fa'a'a Internati<br>Fa'a'a Internati<br>Fa'a'a Internati<br>PAPEETE, TAHI                                      | Select All | GINA MCGIN<br>\$145.00<br>\$35.00<br>\$54.00<br>\$145.00                         | Guest #2<br>\$145.00<br>\$35.00<br>\$64.00<br>\$145.00                        |
| STOUDING: No group<br>Packag Descript<br>PPT_MTL Private TI<br>PPT_HTL Regular 1<br>PPT_PIE Regular 1<br>PPT_PIE Regular 1                  | NSFERS<br>Jing • Quick<br>Jon<br>Transfer: Tahiti H<br>Transfer: Tahiti J<br>Transfer: Tahiti J<br>Transfer: Tahiti J<br>Transfer: Tahiti J | ( Search<br>Iotel to Airport<br>Hotel to Airport<br>Pier to Day Room, Day<br>Pier to Hotel<br>Pier to Hotel                    | Clear<br>Room to Airport | Start<br>10/03/2019<br>10/03/2019<br>10/03/2019<br>10/03/2019<br>10/03/2019               | Location<br>Fa'a'a Internati<br>Fa'a'a Internati<br>Fa'a'a Internati<br>PAPEETE, TAHI<br>PAPEETE, TAHI                     | Select All | GINA MCGIN<br>5145.00<br>535.00<br>564.00<br>5145.00<br>529.00                   | Guest #2<br>5145.00<br>\$35.00<br>\$64.00<br>\$145.00<br>\$29.00              |
| SEARCH TRAI<br>Brouping: No group<br>Packag Descript<br>PPT_HTL Private TI<br>PPT_PIE Regular 1<br>PPT_PIE Private TI<br>PPT_PIE Private TI | NSFERS<br>Jon Quick<br>Transfer: Tahiti H<br>Transfer: Tahiti H<br>Transfer: Tahiti P<br>Transfer: Tahiti P<br>Transfer: Tahiti P           | t Search<br>Hotel to Airport<br>Hotel to Airport<br>Pier to Day Room, Day<br>Pier to Hotel<br>Pier to Hotel<br>Pier to Airport | Clear<br>Room to Airport | Start<br>10/03/2019<br>10/03/2019<br>10/03/2019<br>10/03/2019<br>10/03/2019<br>10/03/2019 | Location<br>Fa'a'a Internati<br>Fa'a'a Internati<br>Fa'a'a Internati<br>PAPEETE, TAHI<br>PAPEETE, TAHI<br>Fa'a'a Internati | Select All | CINA MCGIN.<br>\$145.00<br>\$35.90<br>\$64.00<br>\$145.00<br>\$29.00<br>\$145.00 | Guest #2<br>\$145.00<br>\$35.00<br>\$64.00<br>\$145.00<br>\$29.00<br>\$145.00 |

On the "Transfer" tab, click "Add Transfer" to see available transfer options for your clients' cruise. Once you have selected the transfer that works with your clients' schedule, click "Apply" to add it to the booking. The air schedule is required when adding transfers to the booking. You can always come back to the booking if you are not doing air at this time. Keep in mind, the blue box to the left will be adding in the sailing details as we go along. 20

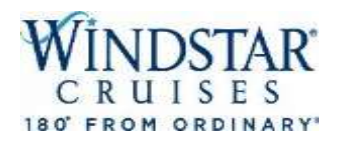

Guests Price Programs Stateroom Air Land Packages Transfers Travel Protection Spec. Requests Optional Shore Excursions Pricing Payment Summary
TRAVEL PROTECTION

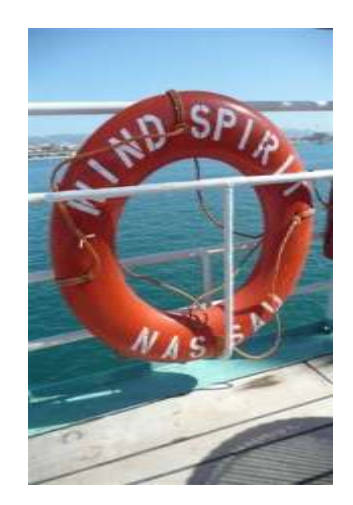

Review Travel Protection (Insurance) selected per guest. https://www.windstarcruises.com/voyage-plan/travel-protection/

| Insurance    | Comments                                                |            |            |
|--------------|---------------------------------------------------------|------------|------------|
| NONE         | All cancellations will follow standard penalty calendar |            | ¥.         |
| PREMIUM_AON  | Cancellation For Any Reason, Trip Cancellation & Po     | *          | ~          |
| PREMIUM EX.  | Premium Exception - Cancellation for Any Reason O       |            | 20         |
| STANDARD EX. | Standard Exception - Trip Cancellation & Post Depar     |            |            |
| STANDARD_AON | This plan is not currently available for purchase.      |            |            |
| PREMIUM      | Trip Mate Premium Coverage - No Longer Available        | <i>v</i> . |            |
| STANDARD     | Trip Mate Standard Coverage - No Longer Available       |            | <i>u</i> . |

Next, you will be on the "Travel Protection" tab. You can add, modify and review insurance for your client's vacation. After you have selected insurance options for guest, click "Continue" to move on.

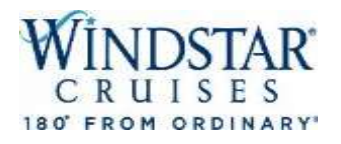

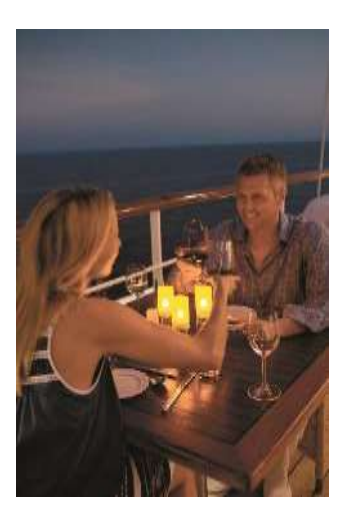

| selected operal nequests                                                                                                    |                                                                       |             |                                                                        |                                                                        |                                                            |                                           |                                |                |          |
|----------------------------------------------------------------------------------------------------|-----------------------------------------------------------------------|-------------|------------------------------------------------------------------------|------------------------------------------------------------------------|------------------------------------------------------------|-------------------------------------------|--------------------------------|----------------|----------|
| rouping: by Guest                                                                                                    | •                                                                     |             |                                                                        |                                                                        |                                                            |                                           |                                |                |          |
| Guest                                                                                                    | Code                                                                  | Name        | Status:                                                                | Init Date                                                              | Date                                                       | Time                                      | Place                          | Comment        |          |
| GINA MCGINNIS (1 record                                                                                                    | ls)                                                                   |             |                                                                        |                                                                        |                                                            |                                           |                                |                |          |
| GINA MCGINNIS                                                                                                    | GLUTE                                                                 | Gluten Free | NEW                                                                    | 05/15/2019                                                             | 09/25/2019                                                 | 01:00                                     | (not set)                      |                | Delete   |
| ' Guest #2 (1 records)                                                                                                    |                                                                       |             |                                                                        |                                                                        |                                                            |                                           |                                |                |          |
| Guest #2                                                                                                    | GLUTE                                                                 | Gluten Free | NEW                                                                    | 05/15/2019                                                             | 09/25/2019                                                 | 01:00                                     | (not set)                      |                | Delete   |
| Back Delete Sele                                                                                                    | cted                                                                  |             |                                                                        |                                                                        |                                                            |                                           |                                | Update         | Continue |
| Juick Search                                                                                                    |                                                                       |             | Select gue                                                             | ests special re                                                        | quest applies                                              | to                                        |                                |                |          |
| Quick Search<br>DIETARY<br>[LOW PROTEIN] - Low Protei                                                                                                    | in                                                                    |             | Select gue<br>GINA<br>Delivery D<br>0925/20                            | ests special re<br>MCGINNIS<br>Date De<br>19 11 1                      | quest applies<br>livery Time<br>2:00 PM                    | to<br>G<br>Delive<br>(not                 | uest #2<br>ery Place<br>set) 🔻 |                |          |
| Quick Search<br>DIETARY<br>[LOW PROTEIN] - Low Protei<br>[VEGAN] - Vegan<br>[ALCOHOL EREE] - Alcohol fr                                                                                                    | in                                                                    |             | Select gue<br>GINA<br>Delivery D<br>09/25/20<br>Comment                | ests special re<br>MCGINNIS<br>Date De<br>19 1                         | quest applies<br>livery Time<br>2:00 PM                    | to                                        | uest #2<br>ery Place<br>set) 🔻 |                |          |
| Quick Search<br><b>DIETARY</b><br>[LOW PROTEIN] - Low Protei<br>[VEGAN] - Vegan<br>[ALCOHOL FREE] - Alcohol fr<br>[OTHER - DIETARY] - Other -<br>[WHEAT FREE DIET] - Wheat<br>[LACOSE INTOL] - Lactose In<br>[GLUTEN FREE] - Gluten Free<br>[LOW CHOLESTEROL] - Low<br>[VEGFTARIAN] - Venetarian | in<br>ee<br>- Dietary<br>t Free Diet<br>ttolerant<br>e<br>Cholesterol |             | Select gue<br>GINA<br>Delivery D<br>09925/20<br>Comment:<br>Please del | ests special re<br>MCGINNIS<br>vate De<br>19 m 1<br>s<br>iver a can of | quest applies<br>elivery Time<br>2:00 PM<br>Diet Coke to n | to<br>@ G<br>Delive<br>(not<br>ny Statero | uest #2<br>ery Place<br>set) V | ay. Thank you! |          |

At Windstar, we want to do everything possible to assist your clients with their special dining requests. You will be able to specify any special meal requirements on the "Special Requests" tab. Please click on the request type – whether it is low protein, gluten free, etc. – and whether it applies to Guest #10r Guest #2. Click "Add" and then "Continue."

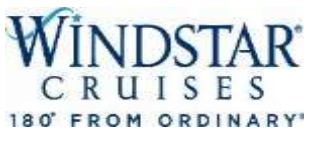

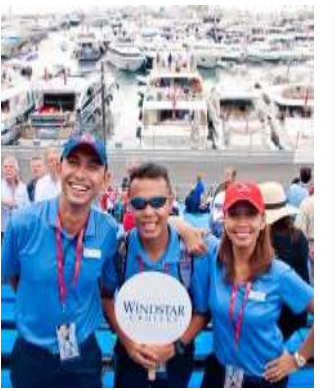

| WINDSTAR New Reservation My Re                                      | servations Clients Pay Reservation Payment History My Agency Groups                                                                                                    | AGENTWEBVX/MA                                   |
|---------------------------------------------------------------------|----------------------------------------------------------------------------------------------------|-------------------------------------------------|
| Report a Problem                                                    |                                                                                                    | NEW RESERVATION                                 |
| > Itinerary Info > Alt Res ID / Gro<br>> Agency Profile             | Agency Guest Info Vacation Voyage Category Stateroom Land Packages Transfers Travel Protection Spe<br>Payment Schedule                                                                                                    | cial Requests Optional Shore Excursions Pricing |
| <ul> <li>Opened Reservations</li> </ul>                             | OP                                                                                                    | TIONAL SHORE EXCURSION                          |
| -56285504 SHOPPING<br>Vacation starts in 200 days                   | <ul> <li>Please select "Add Shore Excursions" to see available shore excursion options.</li> <li>Note: All excursions are due in full after final payment.</li> <li>Note: Shore excursions are closed to pre-sale 7 days prior to denarture and are 100% refundable with 24 h</li> </ul> | our natice.                                     |
| Agency Phone +1 (333) 333-4555                                      |                                                                                                    |                                                 |
| Country of Origin US                                                |                                                                                                    |                                                 |
| Agent TEST AGENT                                                    | No shorex packages found                                                                                                    |                                                 |
| Sec. Agency WINDSTAR CRUISES<br>Sec. Agency Phone +1 (206) 292-9606 | N.                                                                                                    |                                                 |
| Vacation Start 06/24/2017                                           |                                                                                                    |                                                 |
| Vacation End 07/02/2017                                             | Add Shore Excursion                                                                                                    |                                                 |
| Sail Start 06/24/2017                                               |                                                                                                    |                                                 |
| Sail End 07/02/2017                                                 |                                                                                                    |                                                 |
| Destination N. EUROPE                                               | Back                                                                                                    |                                                 |
| Ship Wind Surf II                                                   |                                                                                                    |                                                 |
| Pricing Category                                                    |                                                                                                    |                                                 |
| Assigned Category A L                                               |                                                                                                    |                                                 |
| Stateroom 260 E                                                     |                                                                                                    |                                                 |
| Cuerto Deck Two []                                                  |                                                                                                    |                                                 |
| Dining AMPHOPA                                                      |                                                                                                    |                                                 |
| Language N/A                                                        |                                                                                                    |                                                 |
| INVOICE \$8,286.00                                                  |                                                                                                    |                                                 |
| Expires In 30 min                                                   |                                                                                                    |                                                 |

No cruise is complete without setting foot on land and learning about the destination and the area in the world you happen to be in! On the "Optional Shore Excursions" tab, you will select "Add Shore Excursions" to see all available shore excursion options on your clients sailing. Shore excursions require payment when added to the booking.

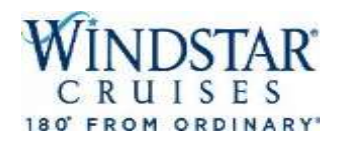

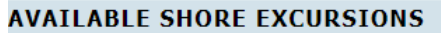

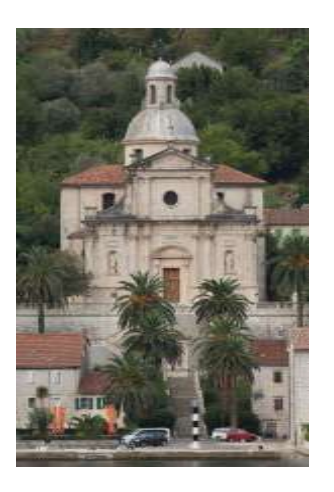

| Grouping: No grouping | Quick S    | earch Clear Destination: All                           |          | •          |             |                     |   |
|-----------------------|------------|--------------------------------------------------------|----------|------------|-------------|---------------------|---|
| Package T Destinat    | Date       | Description                                            | Time     | Select All | GINA MCGINN | Guest #2            |   |
| MOZ DOLPH MOZ         | 09/27/2019 | Moorea: Dolphin Eco Tour (Easy)                        | 08:30 AM |            | \$129.00    | <pre>\$129.00</pre> | - |
| MOZ 3 COC MOZ         | 09/27/2019 | Moorea: Active Hike and Guided Tour of Three Coconut   | 08:30 AM |            | \$105.00    | \$105.00            |   |
| MOZ ISLAN MOZ         | 09/27/2019 | Moorea: Island Tour Featuring Belvedere Lookout (Easy) | 08:30 AM |            | \$115.00    | \$115.00            |   |
| MOZ 2 TAN MOZ         | 09/27/2019 | Moorea: 2 Tank Certified Dive (Strenuous)              | 08:30 AM |            | \$255.00    | \$255.00            |   |
| MOZ SNORK MOZ         | 09/27/2019 | Moorea: Snorkel Safari (Moderate)                      | 09:00 AM |            | \$109.00    | \$109.00            |   |
| MOZ EBIKE MOZ         | 09/27/2019 | Moorea: E-Bike (Strenuous)                             | 09:01 AM |            | ✓ \$129.00  | \$129.00            |   |
| MOZ PHOT MOZ          | 09/27/2019 | Moorea: Photographer's Eye View of Moorea (Easy)       | 01:00 PM |            | \$165.00    | \$165.00            |   |
| MOZ STING MOZ         | 09/27/2019 | Moorea: Stingray encounter by Waverunner Jet Ski (Stre | 01:00 PM |            | \$499.00    | \$499.00            |   |
| MOZDISCOV MOZ         | 09/27/2019 | Moorea: Discover SCUBA (Strenuous)                     | 02:30 PM |            | \$155.00    | \$155.00            |   |
| RFP 2 TANK RFP        | 09/28/2019 | Raiatea: 2 Tank Certified Dive (Strenuous)             | 08:01 AM |            | ✓ \$195.00  | <pre>\$195.00</pre> |   |
| RFP PEARL RFP         | 09/28/2019 | Raiatea: Anapa Pearl Farm (Moderate)                   | 08:30 AM |            | \$125.00    | \$125.00            |   |
| RFP KAYAK RFP         | 09/28/2019 | Raiatea: Kayak the Faaroa River (Strenuous)            | 08:30 AM |            | √ \$99.00   | \$99.00             |   |
| RFP FAARO RFP         | 09/28/2019 | Raiatea: Faaroa River with Motu Beach Break (Easy)     | 08:45 AM |            | \$75.00     | \$75.00             |   |
| RFP JETSKI RFP        | 09/28/2019 | Raiatea: Jet Ski Raiatea (Strenuous)                   | 08:45 AM |            | \$339.00    | \$339.00            |   |
|                       |            |                                                        |          |            |             |                     |   |

All available shore excursions for the sailing will be displayed in chronological itinerary order for you to review. When you find the shore excursion that your client wishes to purchase, click the box under Guest #1 or Guest #2 to apply to a specific guest, or click "Select All" to apply excursion to all guests on the booking. Click "Apply" in the bottom right hand of the screen. Pricing is per person.

# DSTAR' RUISES 180' FROM ORDINARY

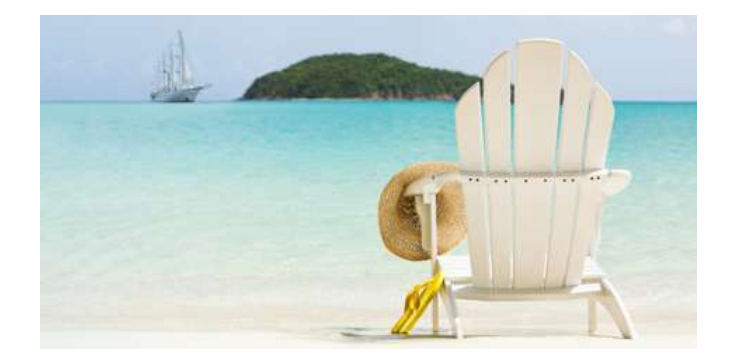

Agency Guest Info Vacation Voyage Category Air Options Land Packages Transfers Travel Protection Special Requests Optional Shore Excursions Priking Payment Schedule

### PRICING

Review reservation invoice. Detailed recap available on the summary tab

| Destination   | Ship          | Pric        | ing Category | Berth Categ | kiry        | State      | moon       |
|---------------|---------------|-------------|--------------|-------------|-------------|------------|------------|
| TAHITI        | Wind Spirit 1 | II IIX II   | 1            | 10          |             | WTL EK     | 1          |
| Promo Code    | Guest Name    | Promo Nam   | 10           |             |             |            |            |
| SALE TIER?    | CINS MCCINNIS | ONE WEEK S  | ALE Tier 2   |             |             |            |            |
| SALE TIER2    | Guest #2      | ONE WEEK S  | ALE TIOF Z   |             |             |            |            |
| INVOICE       |               |             |              |             |             |            |            |
| Invoice Item  |               |             |              | GINA MCG    | INNES       | Guest #7   | Tota       |
| INCLEANCE     |               |             |              | durin mod   | 510.84      | 00.05      | 1510.6     |
| CRUISE FARE   |               |             |              | 52          | 289.00      | \$2,289.00 | \$4,578.0  |
| NDA           |               |             |              | 5           | 310.00      | \$310.00   | \$620.0    |
| TAXES         |               |             |              |             | 107.00      | \$187.00   | \$214.0    |
| AIR FARE      |               |             |              | \$1         | ,360.00     | \$1,360.00 | \$2,720.0  |
| HOTEL FARE    |               |             |              | 5           | 540.00      | \$540.00   | \$1,080.0  |
| SHOREX        |               |             |              | 1           | 129.00      | \$129.00   | \$258.0    |
| TRANSFER      |               |             |              | 1           | 145.00      | \$145.00   | \$290.0    |
| Reservation 1 | otal          |             |              | \$5         | ,390.84     | \$4,880.00 | \$10,270.8 |
| Base Invoi    | ce            |             |              |             |             |            |            |
| Invoice Total |               | \$10,270.84 |              |             |             |            |            |
| Funds Avail.  |               | \$0.00      |              |             |             |            |            |
| Gross Due     |               | \$10.270.84 |              |             |             |            |            |
| Commiss.Ear   | bed           | \$0.00      |              |             |             |            |            |
| Net Due       |               | \$10,270.84 |              |             |             |            |            |
| Charge Total  |               | \$0.00      |              |             |             |            |            |
| VAT Total     |               | \$0.00      |              |             |             |            |            |
| Review Cr     | uise Add-ons  |             |              |             |             |            |            |
| Component 1   | ype Guest M   | lame        | Code         | Sub Code1   | Sub Code2   | Date       |            |
| EXCURSION     | G3NA MC       | GINNES      |              | PORT        | MOZ         | 09/27/2019 | 09:01 AM   |
| EXCURSION     | Guest #2      |             |              | PORT        | MOZ         | 09/27/2019 | MA 20:00   |
| EXCURSION     | GBNA MC       | GINNIS      |              | PORT        | 808         | 09/30/2019 | 12:00 AM   |
| EXCURSION     | Guest #2      |             |              | PORT        | 808         | 09/30/2019 | 12:00 AM   |
| HOTEL         | GINA MC       | GINNIS      | 4 STAR       | TAHITI      | LAND/SEA :: | 09/25/2019 | 12:00 AM   |

INTERCON

On the "Pricing tab", you will review the reservation invoice – this includes the sailing, stateroom or suite, promotion, insurance, cruise fare, NDA's, taxes, fees and ... your commission amount! You may see optional "Cruise Add-ons," such as shore excursions; however, payment is due for these tours when the deposit is due. Click "Continue" to move to the Payment Schedule. 25

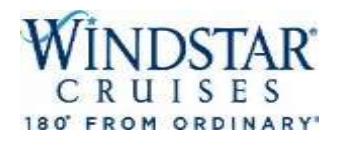

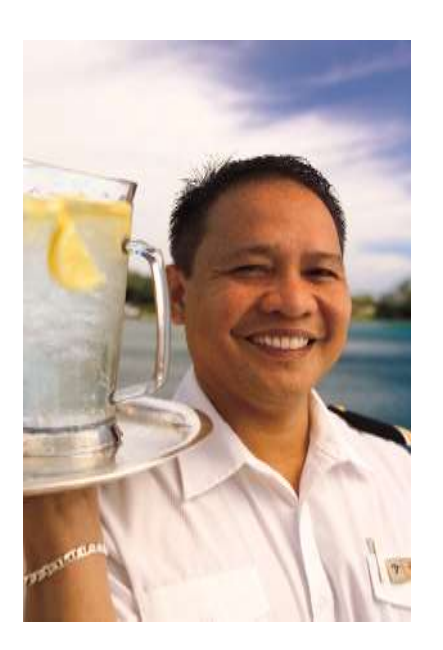

| Agency Guest Info Vacation Voyage C<br>Payment Schedule<br>Note: once deposit has been made all<br>cancellation penaltise and schedule b<br>" Payment Source" should be the sam | ategory Stateroom Land Packages Transfers Trav<br>bookings are subject to a \$50pp admin fee for reser<br>ign at 120 days prior to departure.<br>e as the name on the credit card.         | el Protection Special Requests Optional Shon<br>PAYMEN<br>vations cancelled outside 121 days prior to dep                                                                                                    | RESERVATION<br>= Excursions : Pricing<br>NT SCHEDULE<br>wrture, Standard                                                                                                    |
|----------------------------------------------------------------------------------------------------|----------------------------------------------------------------------------------------------------|----------------------------------------------------------------------------------------------------|----------------------------------------------------------------------------------------------------|
| Agency Guest Info Vacation Voyage C<br>Payment Schedule<br>Note: once deposit has been made all<br>cancellation penalties and schedule b<br>"Payment Source" should be the sam  | ategory Stateroom Land Packages Transfers Trav<br>bookings are subject to a \$50pp admin fee for reser<br>egin at 120 days prior to departure.<br>e as the name on the credit card.        | el Protection Special Requests Optional Shon<br>PAYMEN<br>vations cancelled outside 121 days prior to dep                                                                                                    | e Excursions Pricing<br>IT SCHEDULE<br>arture, Standard                                                                                                    |
| Note: once deposit has been made all<br>cancellation penalties and schedule b<br>"Payment Source" should be the sam                                                             | bookings are subject to a \$50pp admin fee for reser<br>egin at 120 days prior to departure.<br>e as the name on the credit card.                                                          | PAYME!<br>vations cancelled outside 121 days prior to dep                                                                                                    | NT SCHEDULE<br>arture. Standard                                                                                                    |
| Note: once deposit has been made all<br>cancellation penalties and schedule b<br>"Payment Source" should be the sam                                                             | bookings are subject to a \$50pp admin fee for reser<br>egin at 120 days prior to departure.<br>e as the name on the credit card.                                                          | vations cancelled outside 121 days prior to dep                                                                                                    | arture. Standard                                                                                                    |
| 4                                                                                                    |                                                                                                    |                                                                                                    |                                                                                                    |
| Explanation                                                                                                    | Payment Due Date                                                                                                    | Amount                                                                                                    |                                                                                                    |
| FIRST DEPOSIT                                                                                                    | 12/09/2016 11-59 PM                                                                                                    |                                                                                                    | \$1,610,80                                                                                                    |
| FINAL DAYMENT                                                                                                    | 03/26/2017 11-59 PM                                                                                                    |                                                                                                    | 56,243,20                                                                                                    |
| Credit Card Coupons Extend Opti                                                                                                    | an Check/Wire Rayment                                                                                                    |                                                                                                    |                                                                                                    |
| PAYMENT INFO                                                                                                    |                                                                                                    |                                                                                                    |                                                                                                    |
| When you click "Pay" you will I                                                                                                    | be redirected to the payment system w                                                                                                    | ebsite and then brought back                                                                                                    |                                                                                                    |
| Payment Amount Payment Source<br>Secondary Agency                                                                                                    | Payer Name     WINDSTAR CRUISES                                                                                                    |                                                                                                    |                                                                                                    |
|                                                                                                    |                                                                                                    |                                                                                                    | 7                                                                                                    |
|                                                                                                    |                                                                                                    | •                                                                                                    | Pay                                                                                                    |
|                                                                                                    |                                                                                                    |                                                                                                    |                                                                                                    |
| Back                                                                                                    |                                                                                                    | Commit booking (no                                                                                                    | payment)                                                                                                    |
|                                                                                                    | Explanation<br>FIRST DEPOSIT<br>FINAL PAYMENT<br>Owdit Card Oxygons Extend Option<br>PAYMENT INFO<br>When you click "Pay" you will be<br>Anyment Amount Rayment Source<br>Secondary Agency | Explanation Payment Due Date FIRST DEPOSIT 12/09/2016 11:59 PM FINAL PAYMENT 03/26/2017 11:59 PM Credit Card Coupons Extend Oction Check/Wire Payment PAYMENT INFO When you click "Pay" you will be redirected to the payment system we hayment Amount Payment Source Payer Name Secondary Agency • WINDSTAR CRUISES Back | Explanation         Payment Due Date         Amount           EIRST DEPOSIT         12/09/2016 11:59 PM         EIRST DEPOSIT         03/26/2017 11:59 PM           Credit Card         Caupons         Extend Option         Check/Wire Payment           PA YMENT         INFO         PA YMENT INFO         Payment Source           When you click "Pay" you will be redirected to the payment system website and then brought back         Payment Source         Payer Name           Secondary Agency         WIPIDSTAR CRUISES         Commit booking (no |

On the "Payment Schedule" tab, you will see when the first deposit and final payment are due for the cruise. To confirm a booking and make an immediate payment (deposit or pay in full) click "Pay." Or you can hold the reservation as an "option\*" by clicking "Commit booking (no payment)." An additional "Summary" tab will appear after you pay or commit booking, you will need to click this tab to bring you to the Reservation Summary.

\*Certain terms and restrictions apply to the holding length.

| WINDSIAR                              | WINDSTAR New Reservation My Res                                                                                                | ervations Groups Clients Ag | encies Pay Reserv | ation Seav   | ware Content Tou     | r Credit             |                                    | WSC_JKIEHLE/MAIN    |
|---------------------------------------|----------------------------------------------------------------------------------------------------|-----------------------------|-------------------|--------------|----------------------|----------------------|------------------------------------|---------------------|
| CRUISES                               | 47.13b.299b.237/200                                                                                                    | < BACK TO SEARCH            |                   |              |                      |                      | Switch to Edit Mode                | VIEW MODE           |
| 80' FROM ORDINARY                     | SEAWARE@SWPROD                                                                                                    | 12 17/5 N Y                 | 38 0 924          | 0 12         | ang nos              | di anti al la        | are an e da                        |                     |
|                                       | Report a Problem                                                                                                    | Guests Price Programs St    | tateroom Land Pac | kages Trai   | nshirs   Travil Prob | ection Spec. Request | s Optional Shore Excursions<br>RES | ERVATION SUMMARY    |
|                                       | Send Continuet:      Travel Weh     Cancel Rose     Send Continuation     Send Continuation     Reservation Hd.      Submative | Review Reservation Su       | mmary, REQUIRED   | : Provide ca | aller recap of reser | vation               |                                    |                     |
|                                       | > Commissions > Travel Documents                                                                                               | Res ID:                     |                   |              |                      |                      |                                    |                     |
|                                       | > Amenities > Optional Compo                                                                                                   | Status:                     |                   | OFFER        |                      |                      |                                    |                     |
|                                       | > Charge Total > Copy Reservation                                                                                              | Initial Date                |                   | 10/18/29     | 16                   |                      |                                    |                     |
|                                       | > Contact Us                                                                                                    | Effective Date              |                   | 11/28/20     | 116                  |                      |                                    |                     |
|                                       | - Opened Recorvations                                                                                                    | <b>Booking Source</b>       |                   | IN HOUS      | iΕ                   |                      |                                    |                     |
|                                       | · Opened Reservations                                                                                                    | Primary Agency              |                   |              |                      |                      |                                    |                     |
|                                       | Vacation starts in 305 days                                                                                                    | Name                        |                   | WINDST       | AR CRUISES           |                      |                                    |                     |
|                                       | Agency WINDSTAR CRUISES                                                                                                    | Phone                       |                   | +1 (206)     | 292-9606             |                      |                                    |                     |
|                                       | Agency Phone +1 (206) 292-9606                                                                                                 | Address                     |                   | 2101 4TH     | H AVE #2105eattie    | WA 98121             |                                    |                     |
|                                       | Sec. agency WINDSTAK CRUISES                                                                                                   | Secondary Agency            | r:                |              |                      |                      |                                    |                     |
|                                       | Sec. Agent KIEHLE JAYMI                                                                                                    | Name                        |                   | WINDST       | AR CRUISES           |                      |                                    |                     |
|                                       | Vacation Start 10/14/2017                                                                                                    | Phone                       |                   | +1 (205)     | 292-9606             |                      |                                    |                     |
|                                       | Vacation End 10/25/2017                                                                                                    | Address                     |                   | 2101 4T)     | A AVE #210Seattle    | WA 98121             |                                    |                     |
| A A A A A A A A A A A A A A A A A A A | Sal Start 10/18/2017<br>Sal Enri 10/25/2017                                                                                    | Agent                       |                   | KIEHLE 3     | AYME                 |                      |                                    |                     |
|                                       | Desthation MEDITERRANEAN                                                                                                    |                             |                   |              |                      |                      |                                    |                     |
|                                       | Ship Star Pride [1]                                                                                                    | GUESTS                      |                   |              |                      |                      |                                    |                     |
|                                       | Pricing Category 53 🗓                                                                                                    | Guest                       | Citizenshin       | Age          | Guest Type           | Client Type          | Online Check-in                    | Effective Sail Date |
|                                       | Assigned Category 53 [1]                                                                                                    | (Sector)                    | US                | 1 de         | RECULAR              | NEW GHEST            | N/A                                | 11/28/2016          |

On the "Summary" tab, one of the options you have is to send a confirmation email. You can do this by clicking "Send Confirmation" in the top left corner of the screen. This will be an overview of inclusions and pricing for your client to review. Once clicked, you will see multiple options of items to send to your client.

# WINDSTAR CRUISES

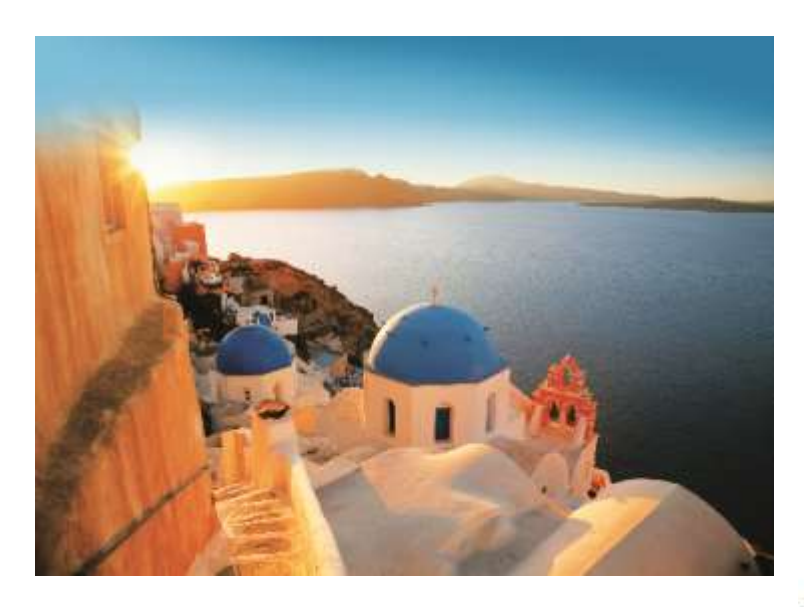

| AGENCY: WINDSTAR CRUISES                    | GUEST: MS. JAYMI KIEHLE                                                               |        | AGENT:                              |         |
|---------------------------------------------|---------------------------------------------------------------------------------------|--------|-------------------------------------|---------|
| Language                                    | Language                                                                              |        | Language                            |         |
| ENG *                                       | ENG                                                                                   | •      | ENG                                 | •       |
| Invoice Agent                               |                                                                                       |        | 🔲 Invoice Agent                     |         |
| 🗊 Invoice Guest                             | Ittnerary (non-financial)                                                             |        | 📗 Invoice Guest                     |         |
| Interary (non-financial)                    |                                                                                       |        | Dimerary (non-financial)            |         |
| Send By:                                    | Send By:<br>E-Mail   Fax                                                              |        | Send By:                            |         |
| E-Mail Address                              | E-Mail Address                                                                        |        | E-Mail Address                      |         |
| [X]                                         | jaymi.kiehle@windstarcruises.com                                                      | [X]    |                                     | [X]     |
| iubject                                     | Subject                                                                               |        | Subject                             |         |
| Windstar Cruses Reservation - 20006205 - Ka | Windstar Cruises Reservation - 20006205                                               | \$ - K | Windstar Cruises Reservation - 2000 | 205 - K |
| Message                                     | Message<br>Jaymi.                                                                     |        | Message                             |         |
|                                             | Thank you for choosing **** Agency. Att<br>is a copy of your Windstar Cruises invoice | tached |                                     |         |

This is what the "Send Confirmation" screen looks like. You can choose to send the confirmation to your main agency, the guest, and yourself -- all at the same time! Click the boxes for the items that you would like to be included in the email. You may also personalize a message to each email address. If you are satisfied with what is being sent, click "Send Confirmation."

Send Confirmation by E-Mail or Fax.

### SEND CONFIRMATION

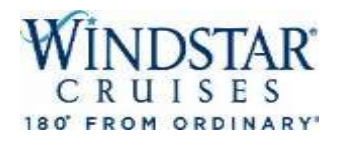

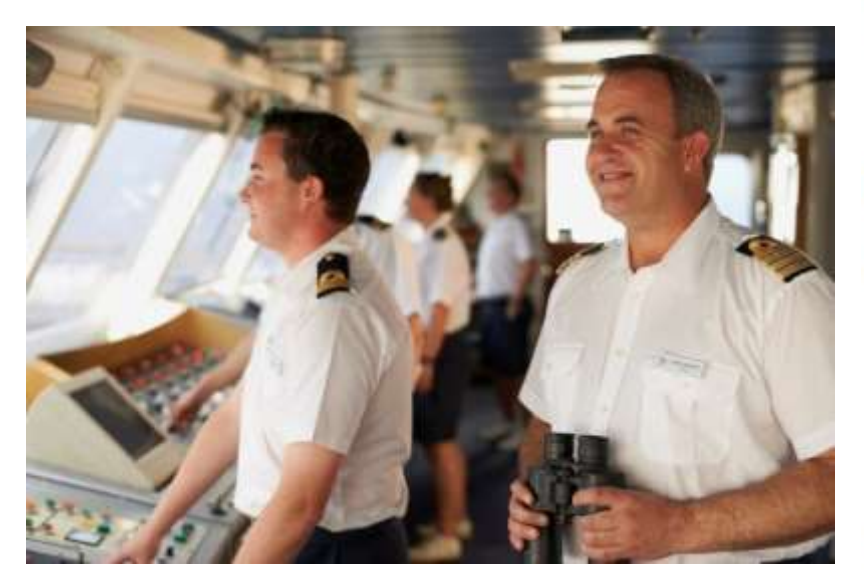

This is an example of a Guest Copy of the invoice that can be emailed to you, your agency, and your guest. The email includes the passenger booking #, booking date, names on booking, sailing, cabin #, cabin category, applicable promotion, taxes, hotel and shore excursion fares, and transfers. It also includes the first deposit amount and when it was made/is due and when the final payment amount is due.

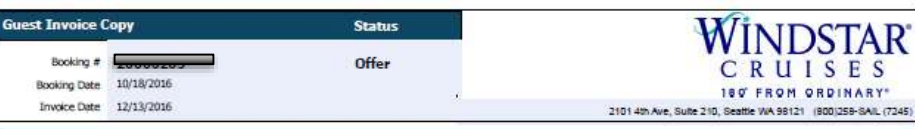

| Contact Information | Guest Inf | ormation |     |     |         |        |
|---------------------|-----------|----------|-----|-----|---------|--------|
|                     | Guest     | Name     | M/F | DOS | YCM #   | Ready? |
| WINDSTAR CRUISES    | 1         |          | F   |     | 3000020 | 4      |
| 2101 4TH AVE #210   | 2         |          |     |     | 1844141 | 44     |
| Seattle, WA 98121   |           |          |     |     |         |        |

Note: If your Windstar yacht vacation was booked by a Travel Agent, please contact the agency for questions about your cruise fares, purchases or payments. Your reservation will be marked 'Ready to Travel' when final payment and all passenger information has been received.

| Date       | Description                                                |                                                                           |                         | Guest 1                                                    | Guest 2                                                    |            |
|------------|------------------------------------------------------------|---------------------------------------------------------------------------|-------------------------|------------------------------------------------------------|------------------------------------------------------------|------------|
|            | Insurance                                                  |                                                                           |                         | \$260.00                                                   | \$260.00                                                   |            |
| 10/18/17   | Islands of the W<br>BARCELONA to 9<br>324<br>Windstar Yach | est Med 7D BON-OVV<br>KOME/CIVITAVECOHIA-Stat<br>It Club -Alumni Discount | Pride, Cat S3, Cabin    | \$2,898.70<br>(includes NDA of<br>\$305.00pp)<br>\$-129.70 | \$2,898.70<br>(includes NDA of<br>\$305.00pp)<br>\$-129.70 |            |
| 10/18/17   | Taxes                                                      |                                                                           |                         | \$160.00                                                   | \$160.00                                                   |            |
| 10/14/17   | Hotel Fare (Hote wattisted)                                | I Indigo-Plaza Catalunya B                                                | ancelona) (Items may be | \$565.00                                                   | \$565.00                                                   |            |
| 10/19/17   | Shorex                                                     |                                                                           |                         | \$69.00                                                    | \$69.00                                                    |            |
| 10/18/17   | Transfer                                                   |                                                                           |                         | \$65.00                                                    | \$65.00                                                    |            |
|            |                                                            |                                                                           | Guest Totals:           | \$3,888.00                                                 | \$3,888.00                                                 |            |
|            |                                                            |                                                                           | Booking Total:          |                                                            |                                                            | \$7,776.00 |
| Paymer     | nt Schedule                                                |                                                                           |                         |                                                            |                                                            |            |
| First Depo | sit                                                        | 10/21/2016                                                                | \$1,428.70              |                                                            |                                                            |            |
| Final Payn | nent                                                       | 07/16/2017                                                                | \$6,347.30              |                                                            |                                                            |            |
| Paymer     | nt Summa <del>r</del> y                                    |                                                                           |                         |                                                            |                                                            |            |
| Date       | Payment Type                                               | Trans Type                                                                | Cardholder Name         |                                                            |                                                            | Amount     |
| 10/18/16   | WEBCC                                                      | PAYMENT                                                                   |                         |                                                            |                                                            | \$1.00     |
|            |                                                            |                                                                           | Total Daymonte:         |                                                            |                                                            |            |

| Balance Due: | \$7,775.00 |
|--------------|------------|
|              |            |

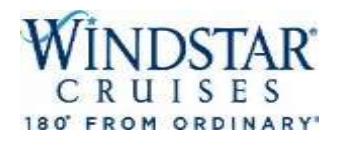

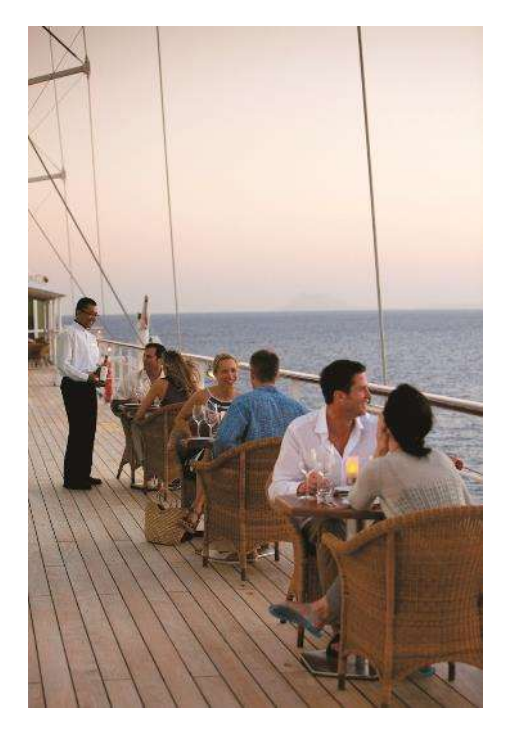

| Detailed Itinerary | Detailed Itinerary Confirmation Status |       |  |  |  |  |  |
|--------------------|----------------------------------------|-------|--|--|--|--|--|
| BOOKING#           | 20006205                               | Offer |  |  |  |  |  |
| BOOKING DATE:      | 10/18/2016                             |       |  |  |  |  |  |
| CONFERMATION DATE: | 12/13/2016                             |       |  |  |  |  |  |

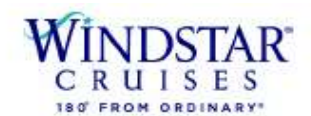

2101 4th Ave, Suite 210, Seattle WA 98121 (800)258-BAIL (7245)

| Agency Information                      | Gues  | t Information    |     |     |         |       |
|-----------------------------------------|-------|------------------|-----|-----|---------|-------|
|                                         | QUEST | NAME             | M/F | DOB | YOM #   | READY |
| WINDSTAR CRUISES                        | 11    | JAYMI KJEHLE     | F   |     | 3000020 |       |
| 2101 4TH AVE #210                       | 2     | KYLE RAY FIVEASH |     |     | 1844141 | -     |
| Seattle, WA 98121<br>Pb: (206) 292-9606 |       |                  |     |     |         |       |

Please carefully review all the details on this confirmation to ensure the reserved yacht vacation package meats with your expectations. If you have any quantions or concerns about the detail below, please contact your trevel agent or Windetar Cruises immediately so we may review and correct the plan as involved.

Note: If your Windstar yacht vacation was booked by a Travel Agent, please contact the agency for questions about your cruise fares, purchases or payments. Your reservation will be marked 'Ready to Travel' when final payment and ell passenger information has been received.

| Yacht Voyage D                                                                                                    | etails            |                                                                                                    |
|----------------------------------------------------------------------------------------------------|-------------------|----------------------------------------------------------------------------------------------------|
| YACHT: Star Pride<br>CRUISE PROGRAM: Islands of the West Med 7D BCN-CVV<br>VOYAGE ID: BCNCW7C<br>VOYAGE BEGINS: October 18, 2017<br>VOYAGE ENDS: October 25, 2017<br>CRUISE DURATION: 7 nights<br>CABIN CATEGORY: Category S3<br>CABIN ASSIGNMENT: 324 |                   | PORT OF EMBARKATION:         BARCELONA, SPAIN         VIA LAIETANA Nº 15 PRINCIPAL 1   BARCELONA 08003 ES         All aboard at 1:00 pm         PORT OF DISEMBARKATION:         ROME/CIVITAVECCHIA, ITALY         VIA PRATO DEL TURCO   LOC. DARSENA ROMANA/UFF.N.4           CUVITAVECCHIA, 00053 IT         Ship's Arrival at 8:00 am |
| Voyage Plan                                                                                                    |                   |                                                                                                    |
| DAY DATE                                                                                                    | PORT OF CALL      | POSITION ARRIVAL DEPARTURE                                                                                                    |
| 1 10/18/2017                                                                                                    | BARCELONA         | Berth 1:00 pm 5:00 pm                                                                                                    |
| 2 10/19/2017                                                                                                    | PALMA DE MALLORCA | Berth 8:00 am 6:00 pm                                                                                                    |

This is an example of the itinerary that you can choose to email to yourself, your agency and your clients. This email shows items such as daily itinerary, arrival/departure times, embark/disembark locations, etc.

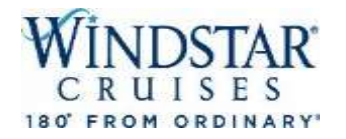

# Information about FCCs

1. Once you are logged, from the main "Reservations" page, click on "clients."

VINDSTAR New Reservation My Reservations Groups Clients Agencies Pay Reservation Seaware Content Tour Credit Upload Res

### 48.10c.318a.238/450 SEAWARE@SWPROD

### **Report a Problem**

- Opened Reservations

( No reservations opened )

Session expires in: 29:21 min.

Search existing Reservations

### SEARCH PARAMETERS

| Res ID             | Status:            | Alt. Res ID     | Office Code |
|--------------------|--------------------|-----------------|-------------|
|                    | Select status 🔍    |                 | Υ.          |
| Guest's Last Name  | Guest's First Name |                 |             |
| Begin Sailing From | Begin Sailing To   | Ship            |             |
| mm/dd/yyyy 💼       | mm/dd/yyyy 📖       | Select ship     |             |
| Booked From        | Booked To          | Agent Last Name | Agency ID   |
| mm/dd/yyyy 🔲       | mm/dd/yyyy 🧰       | Χ.              |             |

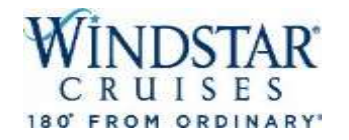

2. Enter their Client ID, Last Name/First Name, or any details that you might have from past sailings. Please note, you do not need all details, just as much as you know. Click "search client".

3. Your client should pull up. From there, if there are FCC's, the "Coupon" link will be light blue.

| lient ID                                                                                                    | Last Name/Suman        | 10                                         | Middle Name          | First Name        |                                    | Di Antina m    |
|----------------------------------------------------------------------------------------------------|------------------------|--------------------------------------------|----------------------|-------------------|------------------------------------|----------------|
|                                                                                                    |                        |                                            |                      |                   |                                    | In Personal In |
| R SEARCH BY HOUSEH                                                                                                    | D.O.B<br>mm/dd/yyyy == | Email Address                              |                      | Phone             |                                    |                |
| auschold ID                                                                                                    | Address                |                                            |                      | State or Province | Zip Code                           | Country        |
|                                                                                                    | Ship & Date la<br>Ship | Sailed<br>Sail start from:<br>mm/dd/yyyy 📻 | to:<br>mm/dd/yyyy    |                   | 🔲 Inactive Clants                  | ŧ.:            |
| Cear All                                                                                                    |                        |                                            |                      |                   | Create New                         | Search Cli     |
| LIENT SEARCH RESULT                                                                                                    | S                      |                                            |                      |                   |                                    |                |
| Quick Search                                                                                                    | Clear                  |                                            |                      |                   |                                    |                |
| and the second second sec | COLUMN PORT OF TAXABLE | 1000 T 1000                                | CONTRACTOR AND AND A | 12/22/2017        | Approximation of the second second |                |

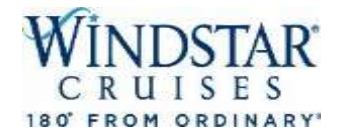

4. Click on "coupon", the details of the FCC will populate including the following:

Effective from/to; if they have been used, amount available, what has been applied to a another sailing, etc.

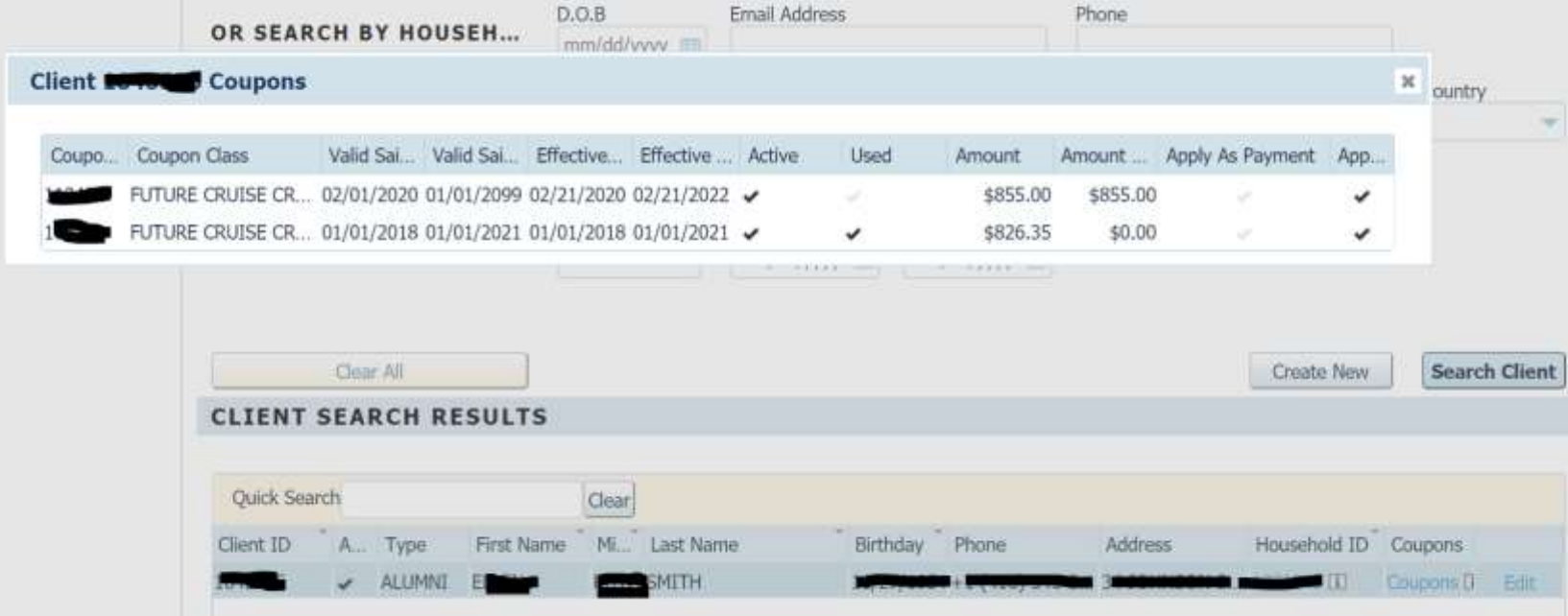

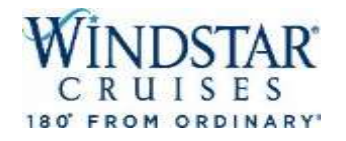

5. If there is available credit, just click the box next to the FCC, then click "Apply". From here, you can find the new cruise your clients would like and apply it to a new booking!

| ~ | Coupo  | Coupon Class     | Valid Sai  | Valid Sai  | Effective  | Effective  | Active | Used | Amount   | Amnt. left | Apply As | Apply As |  |
|---|--------|------------------|------------|------------|------------|------------|--------|------|----------|------------|----------|----------|--|
| ~ | 112296 | FUTURE CRUISE CR | 02/17/2020 | 02/28/2022 | 02/17/2020 | 02/28/2022 | *      |      | \$500.00 | \$500.00   |          | ~        |  |
|   |        |                  |            |            |            |            |        |      |          |            |          |          |  |
|   | Back   | Apply            |            |            |            |            |        |      |          |            |          |          |  |
|   |        |                  |            |            |            |            |        |      |          |            |          |          |  |

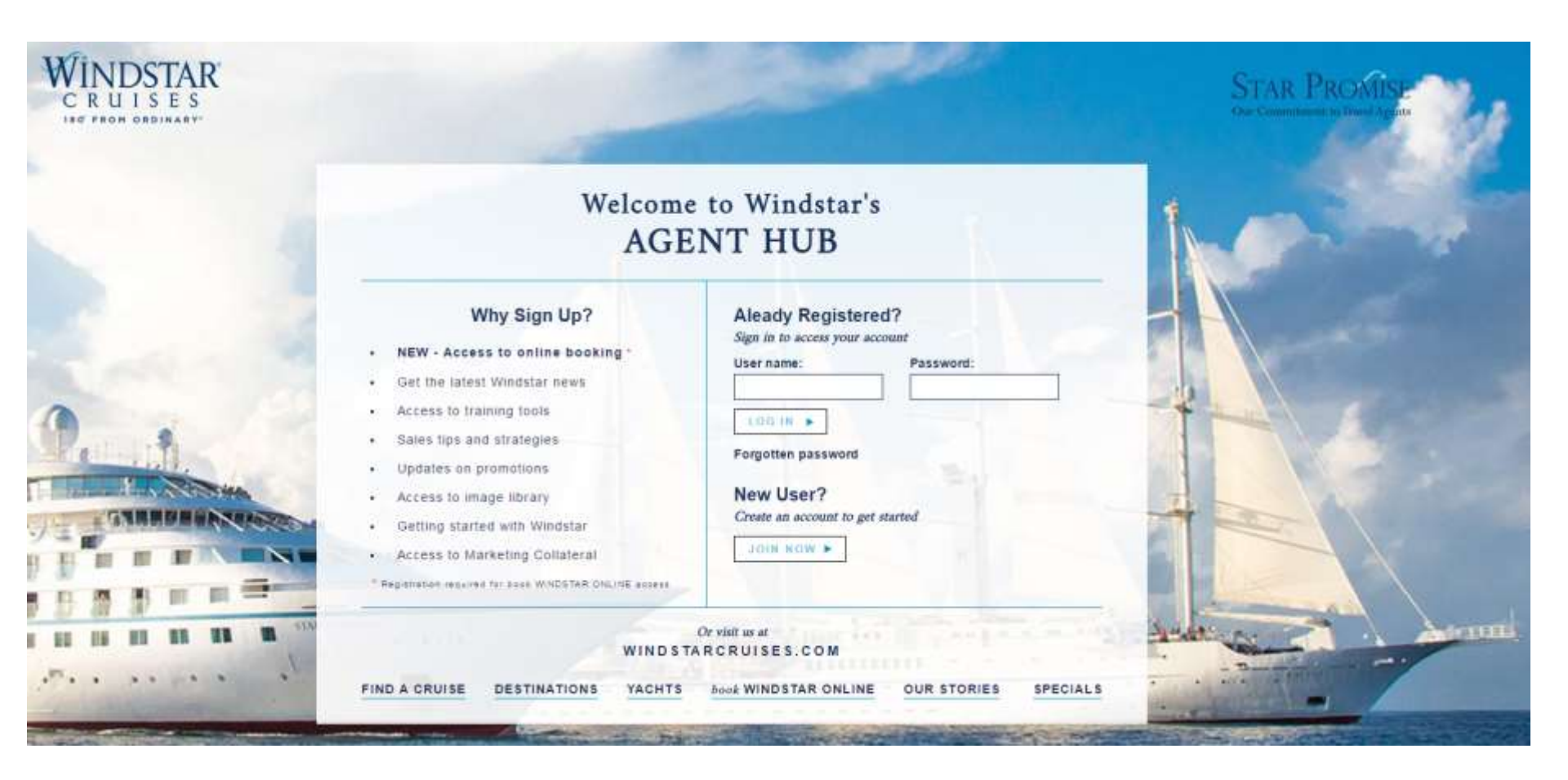

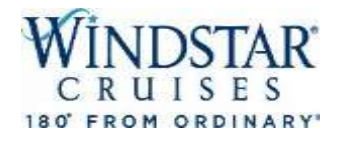

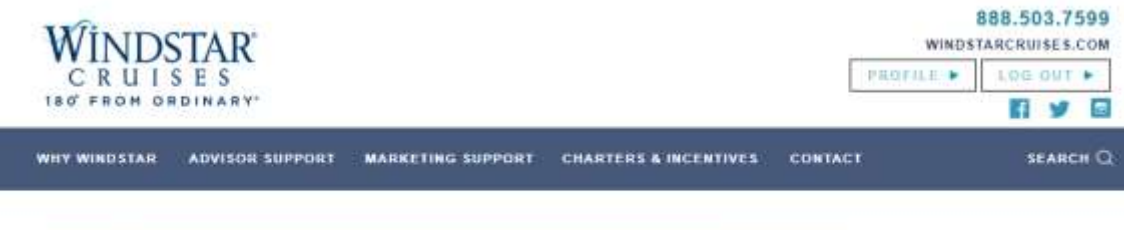

On the Advisor HUB, you can order brochures, see all promos, download photos and flyers, take the Star Specialist Academy, register for the Online Booking Engine, see available Advisor Cruise rates, find your Regional Sales Manager, etc.

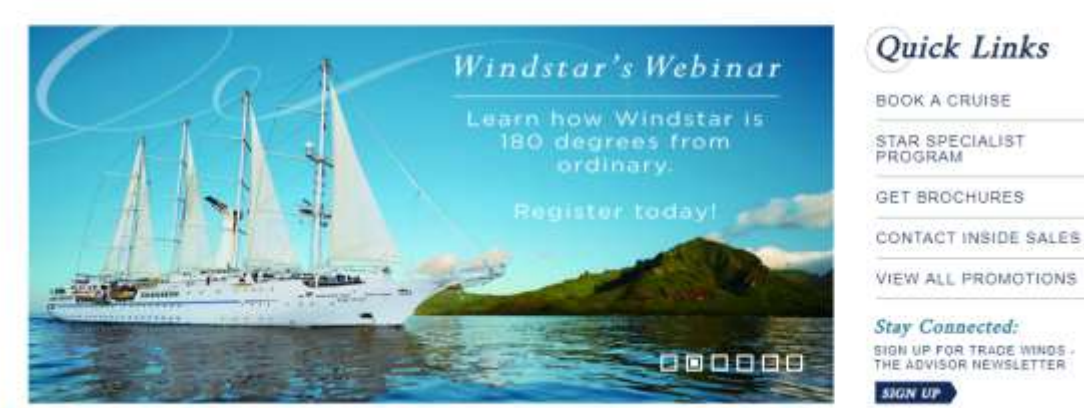

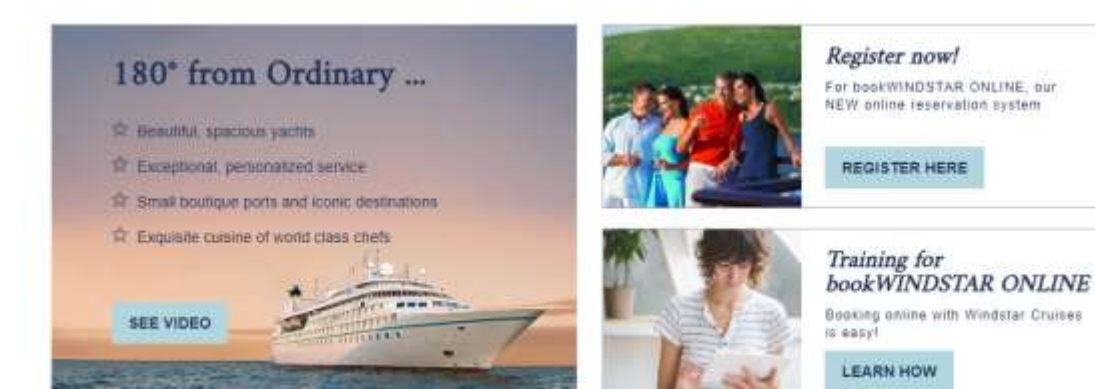

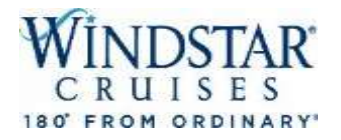

Current Courses Star Specialist Program (I)

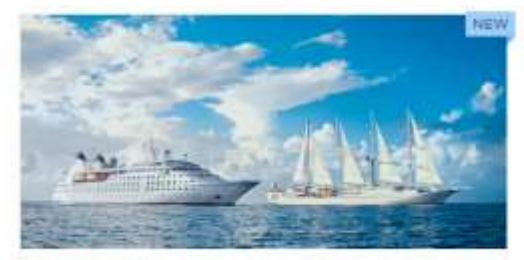

Star Specialist Program Course \*\*\*\*

WINDSTAR CRUISES 180 FROM ORDINARY

## INDIVIDUAL **TRAVEL ADVISOR FAM APPRECIATION FARES**

Spring 2019

### Voyages from \$550 per person

Windstar's Travel Advisor Appreciation Rates provide exceptional opportunities for advisors to experience Windstar's award-winning products and extraordinary destinations. Go to WindstarCruises.com to view additional information on the itineraries shown.

#### To take advantage of these fares:

- 1. Select one of the sailings shown and complete the attached application. Review the list of requirements carefully to confirm you comply.
- 2. Beturn the completed form and any required attachments via fax or email. Fax - 205/299-9798, Email - WSResOperations@WindstarCruises.com
- 3. WE WILL CONTACT YOU ONCE YOUR REQUEST HAS BEEN CONFIRMED. PLEASE DO NOT CALL WINDSTAR CRUISES RESERVATIONS REGARDING YOUR APPLICATION.

### From \$550 per person + tax CONFIRMATION BASED ON AVAILABILITY

Space is Limited!

- · Space is subject to availability, is capacity controlled and can be withdrawn at any time without notice. Sailings and rates change
- daily. Applications are processed on a first come, first served basis. · Individual Advisor FAM Appreciation Fates are per person and include NDAs.
- · Companion of travel advisor sails at same rate.
- · Fare is based on double occupancy.
- Single supplement is 200% of double occupancy rates
- · Taxes, Fees & Port Expenses are additional and range from \$28 to \$965 per person.

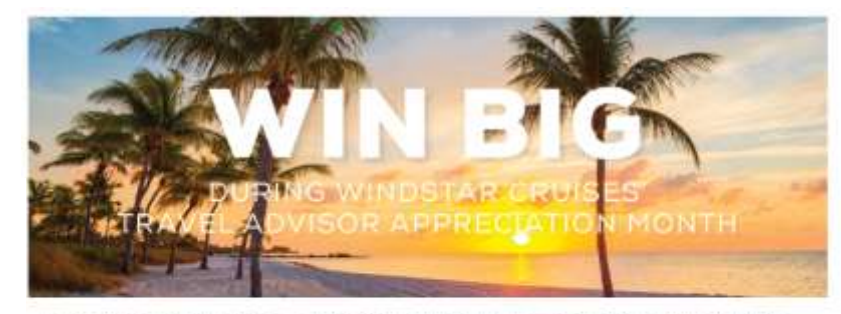

In appreciation of all that you do to recommend Windstar Cruises to your clients, we've created a rewards program just for you! During Travel Advisor Appreciation Month, you can earn points for learning about our brand, premoting our cruises, and making bookings - and win a 5-day projection about the newly transformed Star Breeze, fresh from the \$250 Million Star Pho-Initiative, saling from Miemi along with other opportunities to win gift cards.

### EARN POINTS TO WINI

Conducto from the line Specialist Academy and attend weldows to buy's anon about what makes Weshiter Cruises affected from other anoise line

ALLEWINDSTAR ONLINE readers in every to book your effects on a constant that have a cound and conversingless belowd to find using a party of null and hash costs radius that any draws transferring and excellence Sharey new Work for appendix on a real fraction of half platfor halo a Window advance from the first hand for your sheats — as an oblight Known theory for content, you'll comp up points and will be that to arts -alows to your apportunity to our theory according constitution.

### HOW TO EARN POINTS

| EDUCATION                                                 |
|-----------------------------------------------------------|
| Clobald The Spacial Academy                               |
| A trank a Western Watson                                  |
| 00000                                                     |
| Minister Incel Made For 1 Seatons                         |
| Window Target Hade Feet + Textugram                       |
| Planking Incidential Post - Telling                       |
| David out a Window Cristee Promotional David              |
| 14.                                                       |
| Hadara Wedaya Seeking                                     |
| Research on bolly HOUTHR CHUNE                            |
| at the standard Balance and a state property of the state |
| Internet for the support of the last of                   |

#### MANY OPTIONS FOR PRIZES

At the end of James of Vicenti on the prints part in factori to one when yan'server. He tore to register your served points at the earliest balance by the well of July to goally. Good lack and get started today?

### PRIZES\*

| 10300 pts | \$100 GH Card  |
|-----------|----------------|
| 1000      | ETO GE CHI     |
| 2000 yes  | \$200 G # Card |
| 2000 pm   | \$300 G # Carl |
| 4000 (10) | 1500 GR(Carl   |
| 5000 pts  | #16 GR Car     |

ND could are associative the could demote be printed you've control of the end of Jane.

#### GRAND PRIZE WINNERS\*

Top 5 Advisors will be awarded an elegant suite for two guests on the Star Breaze 5-day sailing from Miami in 2020. The Top 5 Advisors will be determined by highest number of cumulative points earned by the conclusion of the context.

#### LEARN MORE AT ADVISORHUB WINDSTARCRUISES COM/APPRECIATION

100

100

100

100

.....

100

1100

1000

-

NDSTAR' CRUISES 180 FROM ORDINARY

STAR PROMISE Our Commitment to Travel Advisors

proved automation cold for large than day 17, 1987). Name An Issue protein, Plan Statem Plane, will be annualized in the participant of the automation of Management and Annualize, efficiency

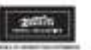

The second second state

Continue

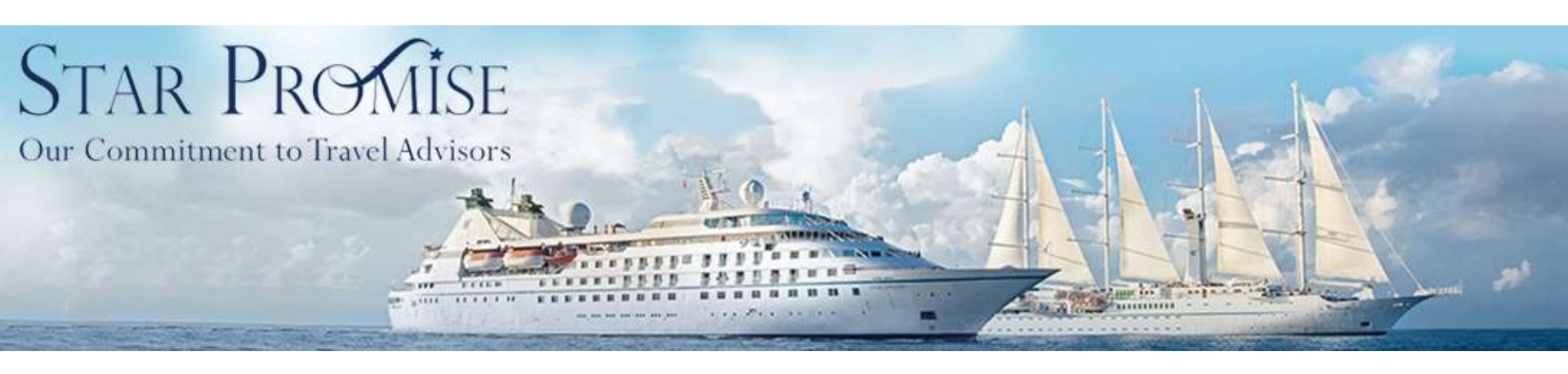

All of us at Windstar Cruises appreciate your business and look forward to welcoming your clients onboard our beautiful ships! Should you have any questions or concerns, we invite you to contact our Inside Sales Dept. at windstar sales@windstarcruises.com

Thank you for your business!

# **Regional Sales Managers**

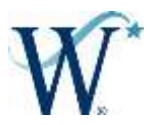

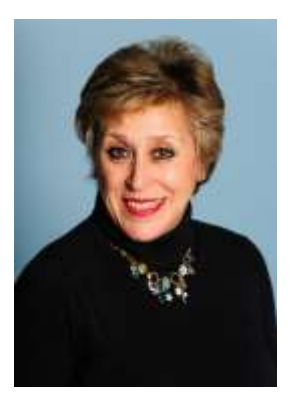

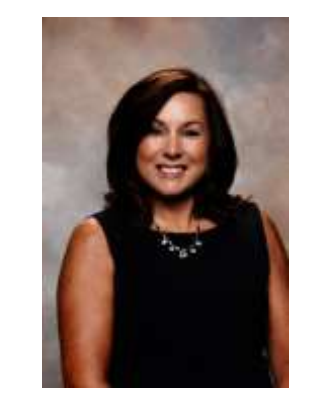

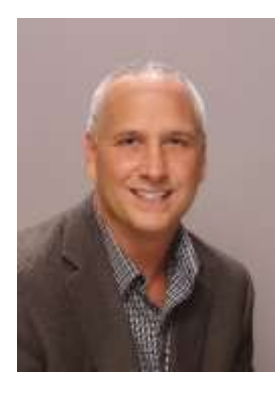

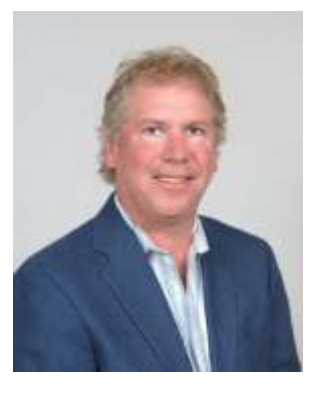

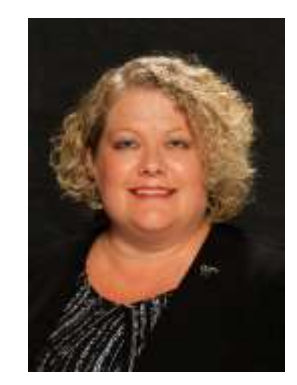

Andrea Mendelsohn Canada Andrea.Mendelsohn@windstarcruis es.com

Dianna Rom Anthony Iozzia David Schoenberg Northeast West Midwest Dianna.Rom@windstarcruises.com Anthony.Iozzia@windstarcruises.c ses.com om

David.Schoenberg@windstarcrui

Melissa Nessenson Southeast Melissa.Nessenson@windstarcru ises.com

Windstar Inside Sales Coordinator Windstar sales@windstarcruises.com

When making a booking or if you have a Guest Services Issue, please contact our Vacation Planning team first: info@windstarcruises.com or 1 844 815 9732